# TC-7100 Microprocessor Turbidity/S.S. Transmitter

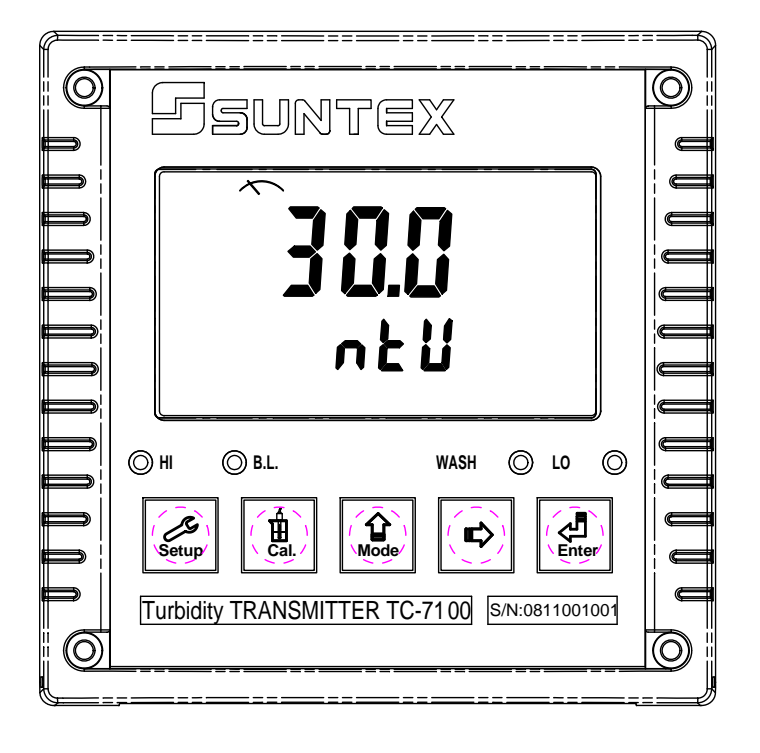

# Operation Manual

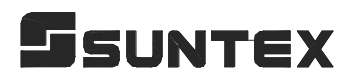

## CONTENTS

| Bı | Brief Instruction1                                         |    |  |  |  |
|----|------------------------------------------------------------|----|--|--|--|
| 1. | Specifications                                             | 6  |  |  |  |
| 2. | Precautions for installation                               | 7  |  |  |  |
| 3. | Assembly and installation                                  |    |  |  |  |
|    | 3.1 Controller installation                                | 7  |  |  |  |
|    | 3.2 Illustration of panel mounting                         | 7  |  |  |  |
|    | 3.3 Illustration of Wall mounting and pipe mounting        | 8  |  |  |  |
| 4. | Overview of Turbidity/Suspended Solids Transmitter TC-7100 | )  |  |  |  |
|    | 4.1 Illustration of rear panel                             | 9  |  |  |  |
|    | 4.2 Illustration of terminal function                      | 9  |  |  |  |
|    | 4.3 Description of terminal function                       | 10 |  |  |  |
|    | 4.4 Cable connection                                       | 10 |  |  |  |
|    | 4.5 Electrical connection diagram                          | 11 |  |  |  |
| 5. | Configuration                                              |    |  |  |  |
|    | 5.1 Illustration of front panel                            | 12 |  |  |  |
|    | 5.2 Keypad                                                 | 12 |  |  |  |
|    | 5.3 LED indicators                                         | 13 |  |  |  |
|    | 5.4 Display                                                | 13 |  |  |  |
| 6. | Operation                                                  |    |  |  |  |
|    | 6.1 Measurement mode                                       | 14 |  |  |  |
|    | 6.2 Set-up mode                                            | 14 |  |  |  |
|    | 6.3 Calibration mode                                       | 14 |  |  |  |
|    | 6.4 Reset                                                  | 14 |  |  |  |
|    | 6.4.1 Master reset                                         | 14 |  |  |  |
|    | 6.4.2 Calibration reset                                    |    |  |  |  |
|    | 6.5 Time and date mode                                     | 14 |  |  |  |
| 7. | Settings                                                   |    |  |  |  |
|    | Block diagram of settings                                  | 15 |  |  |  |
|    | 7.1 Entry of set-up mode                                   | 16 |  |  |  |
|    | 7.2 Security code of settings                              | 16 |  |  |  |
|    | 7.3 Sensor model set-up                                    | 17 |  |  |  |
|    | 7.4 Measurement unit set-up                                | 17 |  |  |  |
|    | 7.5 Hi point Setting                                       | 18 |  |  |  |
|    | 7.6 Lo point Setting                                       |    |  |  |  |
|    | 7.7 Automatic sensor scrub time interval set-up            | 20 |  |  |  |
|    | 7.8 Wash time                                              | 21 |  |  |  |
|    | 7.9 Analog output set-up                                   | 22 |  |  |  |

| 7.10 Average signal transmission time set-up | 23 |  |  |  |  |
|----------------------------------------------|----|--|--|--|--|
| 7.11 Date/time set-up                        | 23 |  |  |  |  |
| 7.12 RS-485 set-up                           | 24 |  |  |  |  |
| 7.13 Backlight LCD                           | 25 |  |  |  |  |
| 8. Calibration                               |    |  |  |  |  |
| Block diagram of Calibration                 | 26 |  |  |  |  |
| 8.1 Security code of calibration             |    |  |  |  |  |
| 8.1.1 Authority of Security Code             | 27 |  |  |  |  |
| 8.1.2 Security Code Settings                 | 27 |  |  |  |  |
| 8.2 Standard solution calibration—CT         | 28 |  |  |  |  |
| 8.3 Offset calibration—CA                    | 30 |  |  |  |  |
| 9. RS-485                                    |    |  |  |  |  |
| 9.1 RS-485 wiring diagram                    | 31 |  |  |  |  |
| 10. Error messages (Error code)              |    |  |  |  |  |
| 11. Maintenance3                             |    |  |  |  |  |

### **Brief Instruction**

| Settings of measurement parameters (see chapter 7) |                                                                                                    |  |  |  |  |  |
|----------------------------------------------------|----------------------------------------------------------------------------------------------------|--|--|--|--|--|
| Setup +                                            | In measurement mode, pressing "Setup " and "Mode " simultaneously allows you to access Set-up mode.                             |  |  |  |  |  |
| lf you like                                        | If you like to use security code of settings, the original code is 1111.                                                        |  |  |  |  |  |
| <b>ا آ ا ما ک</b><br>۶۶٤                           | In the Code function, entering original code or user's designated code allows you to reset the code or shut down this function. |  |  |  |  |  |
| Î onf<br>SEE                                       | In the Configuration function, there is no function.                                                                            |  |  |  |  |  |
| ົ <b>້                                    </b>     | In the Type function, please select a model type of sensor.                                                                     |  |  |  |  |  |
| ריד<br>זצד                                         | In the Unit function, please select correlated measurement unit.                                                                |  |  |  |  |  |
|                                                    | In the Relay 1 function, please select or not.                                                                                  |  |  |  |  |  |
| r L y2<br>set                                      | In the Relay 2 function, please select <b>Rite</b> or <b>off</b> to activate it or not.                                         |  |  |  |  |  |
| ELn<br>SEE                                         | In the Clean function, please set wash time and stop duration.                                                                  |  |  |  |  |  |
| ົ້ <b>ດປ່ະ</b><br>SEE                              | In the Out function, please set analog output with $5EE$ or $5EE$ or $5EE$                                                      |  |  |  |  |  |
| <b><sup>*</sup>SCUr</b><br>SEE                     | In the Scrub function, please set sensor lens scrub time interval.                                                              |  |  |  |  |  |
| <b>580</b><br>586                                  | In the Second function, please set average measurement reading time.                                                            |  |  |  |  |  |
| <sup>م</sup> ۲ ۲ ۲<br>۶٤ ۶                         | In the Real time clock function, please set year, date, and time. (TC-7100RS only)                                              |  |  |  |  |  |
| <sup>*</sup> SErL<br>SEE                           | In the Serl function, please set MODBUS's encoding, check bit, ID code and baud speed. (TC-7100RS only)                         |  |  |  |  |  |
| <sup>**</sup> <b>b</b> L.<br>5εε                   | In the Back light function, please set brightness of display and sensitivity of light-source sensor.                            |  |  |  |  |  |

#### Settings of Calibration (see chapter 8)

In measurement mode, pressing "Cal." and "Mode" simultaneously allows you to access Calibration mode.

If you like to use security code of calibration, the original code is 1111.

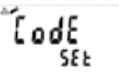

In the Code function, entering original code or user's designated code allows you to reset the code or shut down this function.

 Two or up to five points calibration, and in which "Ct 1" must be 0 NTU calibration.

 Offset calibration.

#### Turbidity standard solution 2 to 5 point calibration

#### Note: "Ct 1" must be 0 NTU standard solution calibration. Recommendation: Do not calibrate the value over 80% of measurement full scale.

Enter CT1 Calbration mode. After cleaning up the sensor, inmmerse the sensor into 0.00 NTU standard solutioin. Press
 to confirm it. The display shows "0.00NTU". Continually press
 to send the calibration signal to sensor.

- 2. At the time, the sensor responses 2 mA analog signal to indicate that the sensor is in the process of inner calibration.
- After inner calibration of the sensor, it responses 4 mA analog signal to transmitter. Press to calibrate the sensor with the 0.00 NTU standard solution.
- 4. The display shows Ct2 for entering the second point calibration. Clean the sensor before immersing it into well-prepared standard solution. Constantly stir the solution. Press to confirm it. Enter turbidity range selection.
- 5. Enter turbidity range selection, press  $\widehat{\mathbb{A}}_{Mode}$  or  $\widehat{\mathbb{A}}$  to select suitable range. Press  $\widehat{\mathbb{A}}_{Enter}$  and the value starts to twinkle. Press  $\widehat{\mathbb{A}}_{Mode}$  or  $\widehat{\mathbb{A}}$  to adjust value until it is the same with the standard solution's value. Press  $\widehat{\mathbb{A}}_{Enter}$  to display the analog signal of the sensor.

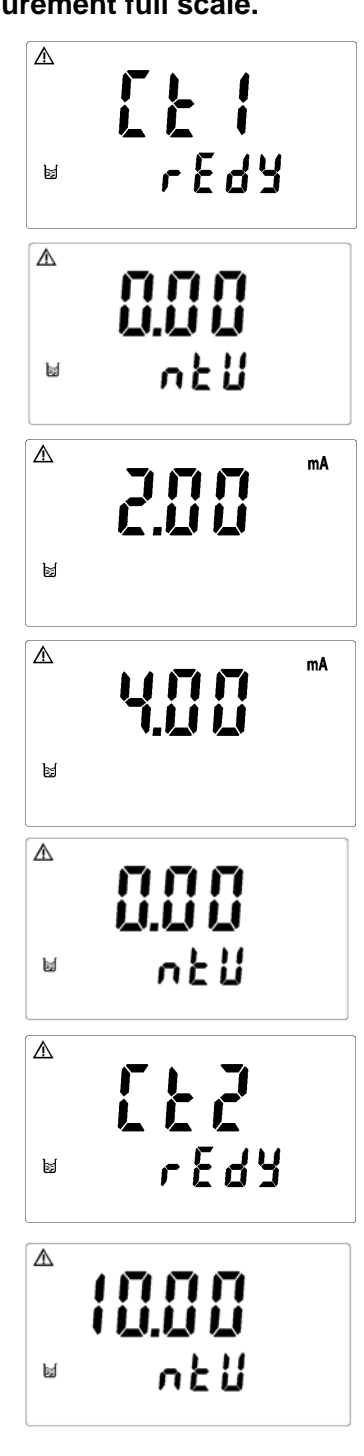

- 6. Enter analog signal display. Wait until the signal becomes stable, then you may start the calibration.
- 7. The display shows Ct3 for entering the third point calibration. The procedure is the same as step 4~6.
  Note: To finish the calibration procedure as a two point calibration, when the display shows Ct3 please press and skip to step 10.

8. The display shows Ct4 for entering the forth point calibration. The procedure is the same as step 4~6.

Note: To finish the calibration procedure as a three point calibration, when the display shows Ct4 please press and

skip to step 10.

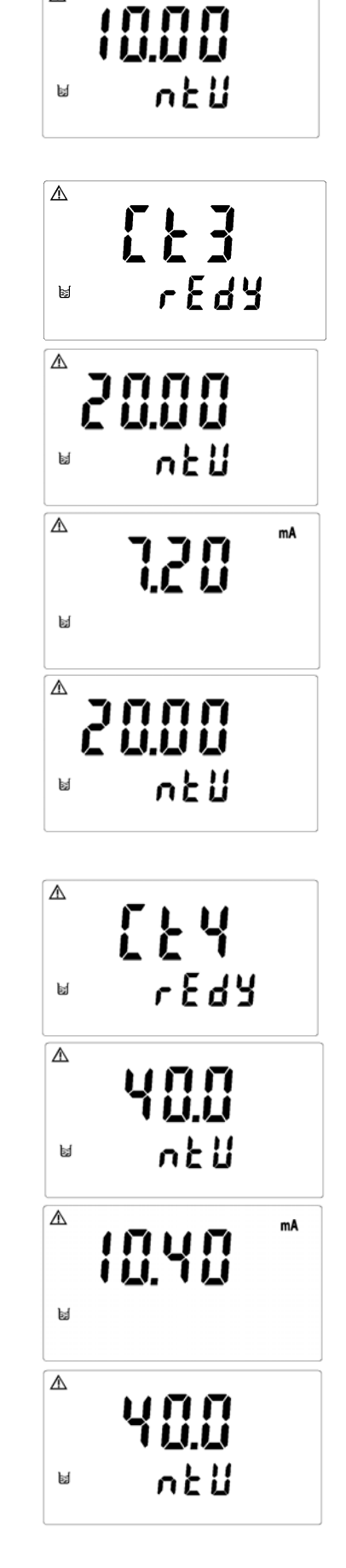

 $\mathbb{A}$ 

ы

 $\mathbb{A}$ 

mA

5.60

 The display shows Ct5 for entering the fifth point calibration. The procedure is the same as step 4~6.

Note: To finish the calibration procedure as a four point calibration, when the display shows Ct5 please press  $\widehat{\mathbb{M}}_{\text{Mode}}$  and skip to step 10.

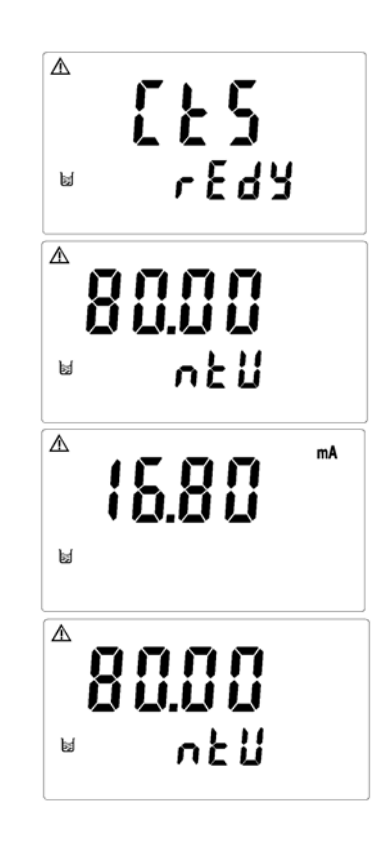

10. When the calibration is successful, the display screen shows the word "CAL PASS"; when the calibration is unsuccessful, the display screen shows the word "CAL Err". (Please refer to chapter 10 for error message, causes and treatment seeking.)

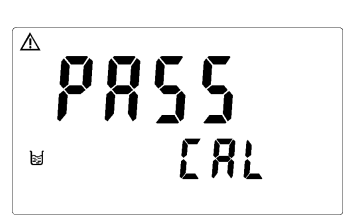

#### **Offset Calibration**

#### Note: Before the implementation of offset calibration, it is necessary to make a 2 to 5 points standard solution calibration in advance.

- After entering into display CA, put the sensor which has been cleaned into turbidity standard solution, and constantly stir the solution. Press to confirm and enter into turbidity range selection.
- Enter turbidity range selection and press or to select suitable range. Press and the time, the display value starts to twinkle, then press and to enter analog signal display.
- 3. Enter analog signal display. Wait until the display value becomes stable. Press display to starts calibration.

4. When the calibration is successful, the display screen shows the word "CAL PASS"; when the calibration is unsuccessful, the display screen shows the word "CAL Err". (Please refer to

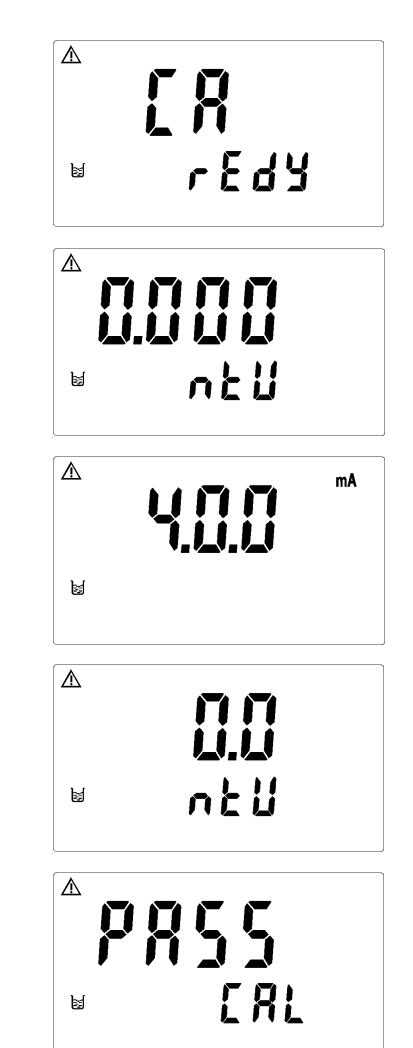

| Reset            |                |              |               |                                                    |         |                       |   |             |
|------------------|----------------|--------------|---------------|----------------------------------------------------|---------|-----------------------|---|-------------|
| Press<br>that th | Setup<br>e "Ma | +<br>1ster ] | Mode<br>Reset | for 5 seconds, then press<br>" has been done.      | Enter . | The display will show | Ŀ | to indicate |
| Press<br>that th | e "Cal         | +<br>librat  | Mode<br>ion R | for 5 seconds, then press<br>Reset" has been done. | Enter   | The display will show | Ŀ | to indicate |

# 1.Specifications

| Model                      |          | TC-7100 TC-7100RS                                                |                                           |                      |                   |  |
|----------------------------|----------|------------------------------------------------------------------|-------------------------------------------|----------------------|-------------------|--|
| Measuring mode             |          | Turbidity / Suspended Solids                                     |                                           |                      |                   |  |
| Measuring unit             |          | TURB: NTU, FTU, FNU                                              |                                           |                      |                   |  |
|                            |          |                                                                  | SS: ppn                                   | n, mg/l              |                   |  |
| Measuri                    | ng range |                                                                  | Depend on which                           | sensor as below      |                   |  |
| Reso                       | lution   |                                                                  | AUTO( 0.001 /                             | 0.01 / 0.1 / 1)      |                   |  |
| Signal average<br>time     |          | 0 60 sec. selectable/default 30 sec.                             |                                           |                      |                   |  |
| Ambient<br>temperature     |          | 0 50°C                                                           |                                           |                      |                   |  |
| Dis                        | olay     | CD display with se                                               | ensitization sensor f                     | or auto/manual illun | nination function |  |
| Analog                     | output   | Isolated DC 0/4                                                  | 4~20mA correspond                         | ding to Turb/SS, ma  | x. load 500Ω      |  |
| Serial in                  | nterface | RS485(MODBUS RTU or MODBUS<br>ASCII)                             |                                           |                      |                   |  |
| Setting                    | Contact  | Relay ON/OFF, 240VAC, 0.5A Max.                                  |                                           |                      |                   |  |
| Setting                    | Active   | Hi/Lo two limited programmable                                   |                                           |                      |                   |  |
| Wash                       | Contact  | 240VAC, 0.5A Max.                                                |                                           |                      |                   |  |
|                            | Active   | ON: 0~9999 sec. / OFF: 0.0~999.9 hours                           |                                           |                      |                   |  |
| Voltage                    | eoutput  | DC±12V                                                           |                                           |                      |                   |  |
| Power                      | supply   | 100V 240VAC±10% , 50/60Hz                                        |                                           |                      |                   |  |
| Installation               |          | Wall or Pipe or Panel mounting                                   |                                           |                      |                   |  |
| Dimer                      | nsions   | 144 mm $\times$ 144 mm $\times$ 115 mm (H $\times$ W $\times$ D) |                                           |                      |                   |  |
| Cut off di                 | mensions | 138 mm × 138 mm (H×W)                                            |                                           |                      |                   |  |
| We                         | ight     | 0.82Kg                                                           |                                           |                      |                   |  |
| Certifi                    | cation   |                                                                  | IP 65 (NEMA 4)                            |                      |                   |  |
| Sensor Model No.           |          | TC-100                                                           | TC-500                                    | TC-3000              | TCS-1000          |  |
| Measuring range            |          | 0.00-20.00NTU or<br>20.1-100.0NTU                                | 0.0-200.0NTU or<br>201-500 NTU            | 0-3000NTU            | 0-1000ppm         |  |
| Cleaning                   | g system |                                                                  | Auto scrub cleaning upon power on         |                      |                   |  |
| Time interval for cleaning |          | 1~9 min, user<br>selectable / Default<br>30 min.                 | 1~9 min, user selectable / Default 10 min |                      |                   |  |
| Ambient<br>temperature     |          | 0-40°C                                                           |                                           |                      |                   |  |
| Wet part                   |          | SUS 316L, Sapphire glass, Fluorocarbon rubber, EPDM, POM         |                                           |                      |                   |  |
| Dimensions                 |          | Φ32×163mm                                                        |                                           |                      |                   |  |
| Weight                     |          | Approx. 930g                                                     |                                           |                      |                   |  |
| Protection degree          |          | IP68                                                             |                                           |                      |                   |  |
| Cable length               |          | 10m                                                              |                                           |                      |                   |  |
| Accuracy                   |          | ±3% of full scale                                                |                                           |                      |                   |  |
| Repeatability              |          | ±2% of full scale                                                |                                           |                      |                   |  |
| Installation               |          | Immersion in open tank                                           |                                           |                      |                   |  |

#### 2. Precautions for installation

Wrong wiring will lead to breakdown or electrical shock of the instrument, please read this operation manual clearly before installation.

- •Make sure to remove AC power from the controller before wiring input, output connections, and remove it before opening the controller housing.
- •The installation site of the controller should be good in ventilation and avoid direct sunshine.
- •The material of signal cable should be special coaxial cable. Strongly recommend using our coaxial cable. Do not use normal wires instead.
- Avoid electrical surge when using power. Especially when using three-phase power, use ground wire correctly.

#### 3. Assembly and installation

# **3.1** Controller installation: This controller can be installed through panel mounting, wall mounting and pipe mounting.

**Installation of panel mounting:** First, prepare a square hole of 138 x 138mm on the panel box, and then insert the controller directly into the panel box. Insert the accessorial mounting bracket from the rear, and make it be fixed in to pickup groove.

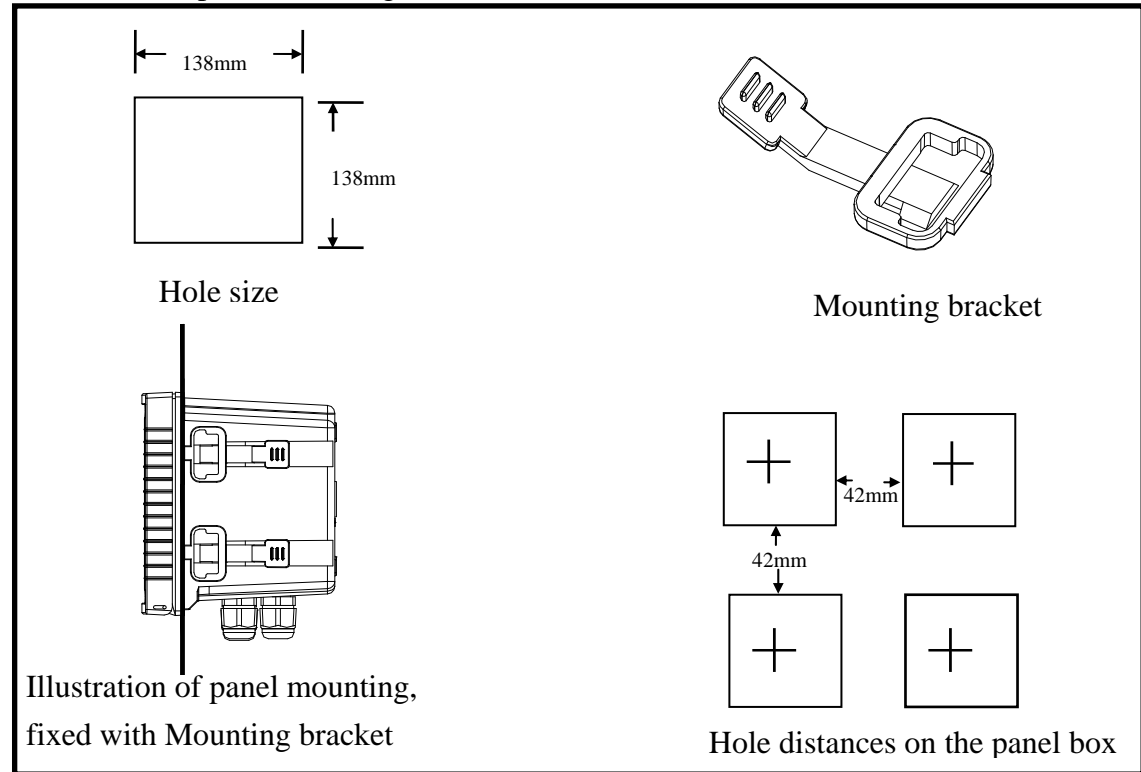

#### **3.2** Illustration of panel mounting:

#### 3.3 Illustration of Wall mounting and pipe mounting

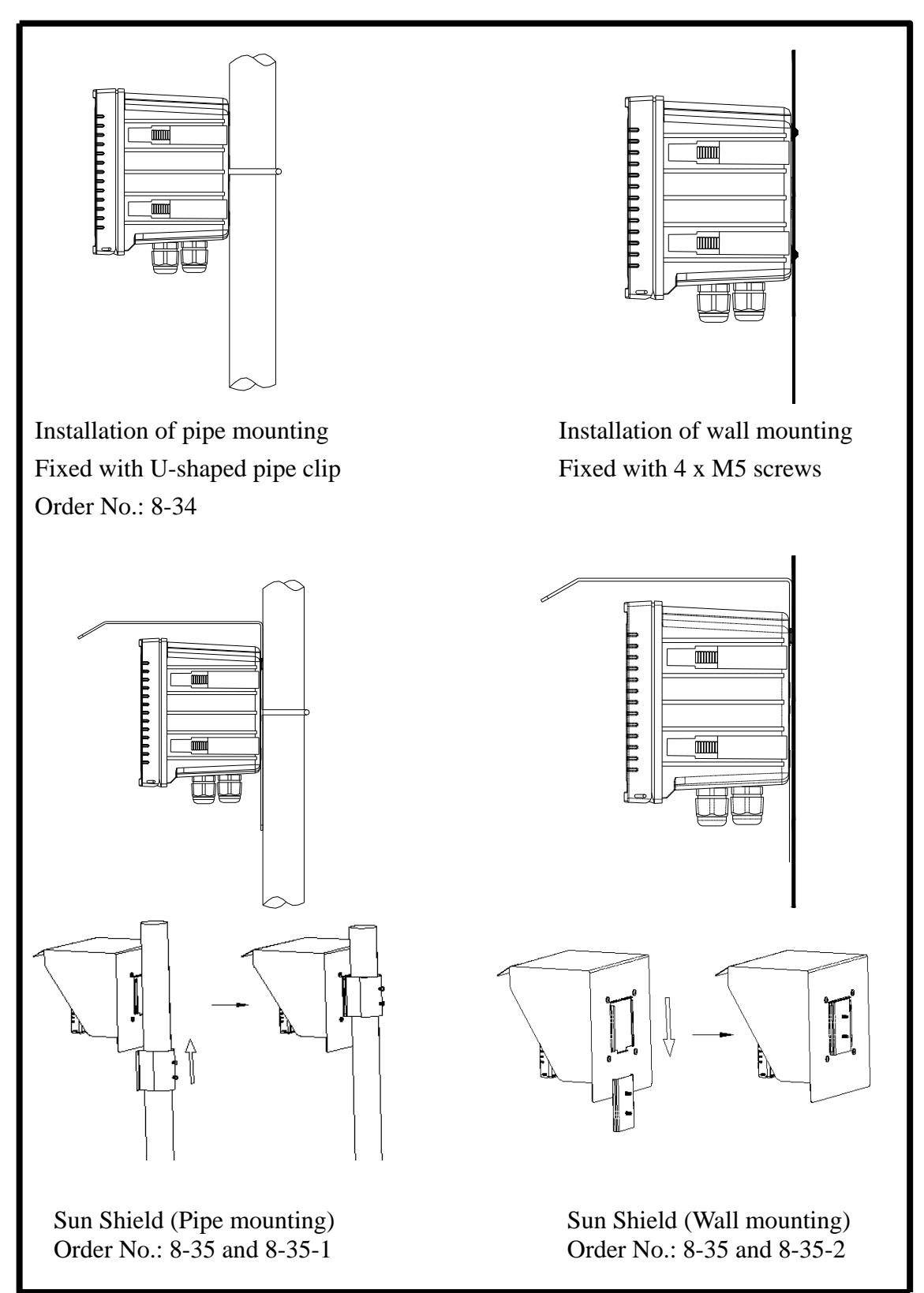

#### 4. Overview of Turbidity/SS transmitter TC-7100

#### 4.1 Illustration of rear panel:

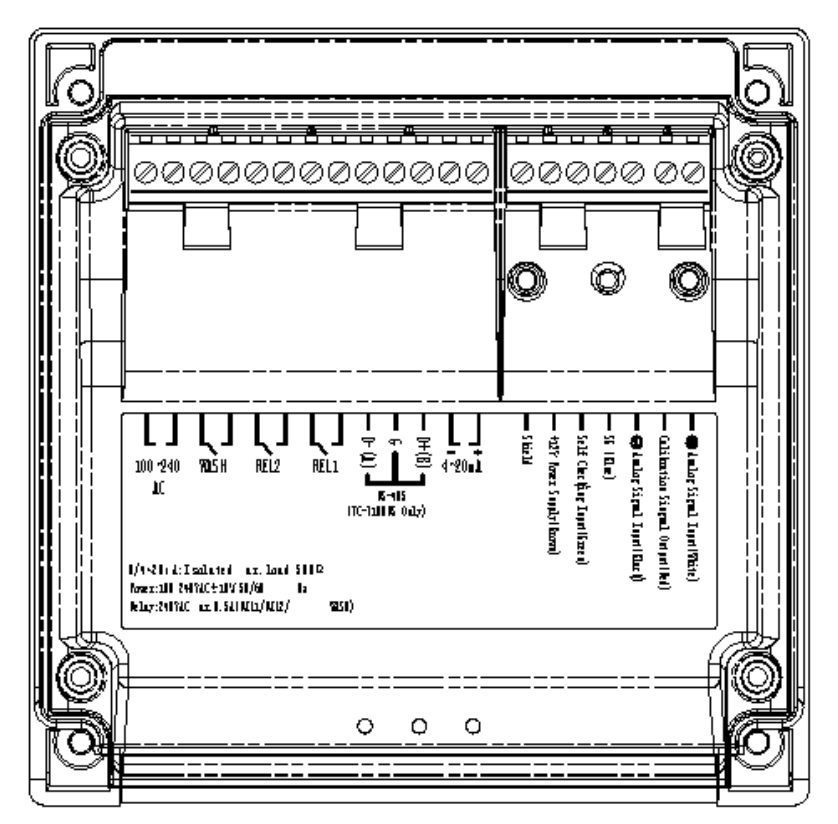

4.2 Illustration of terminal function:

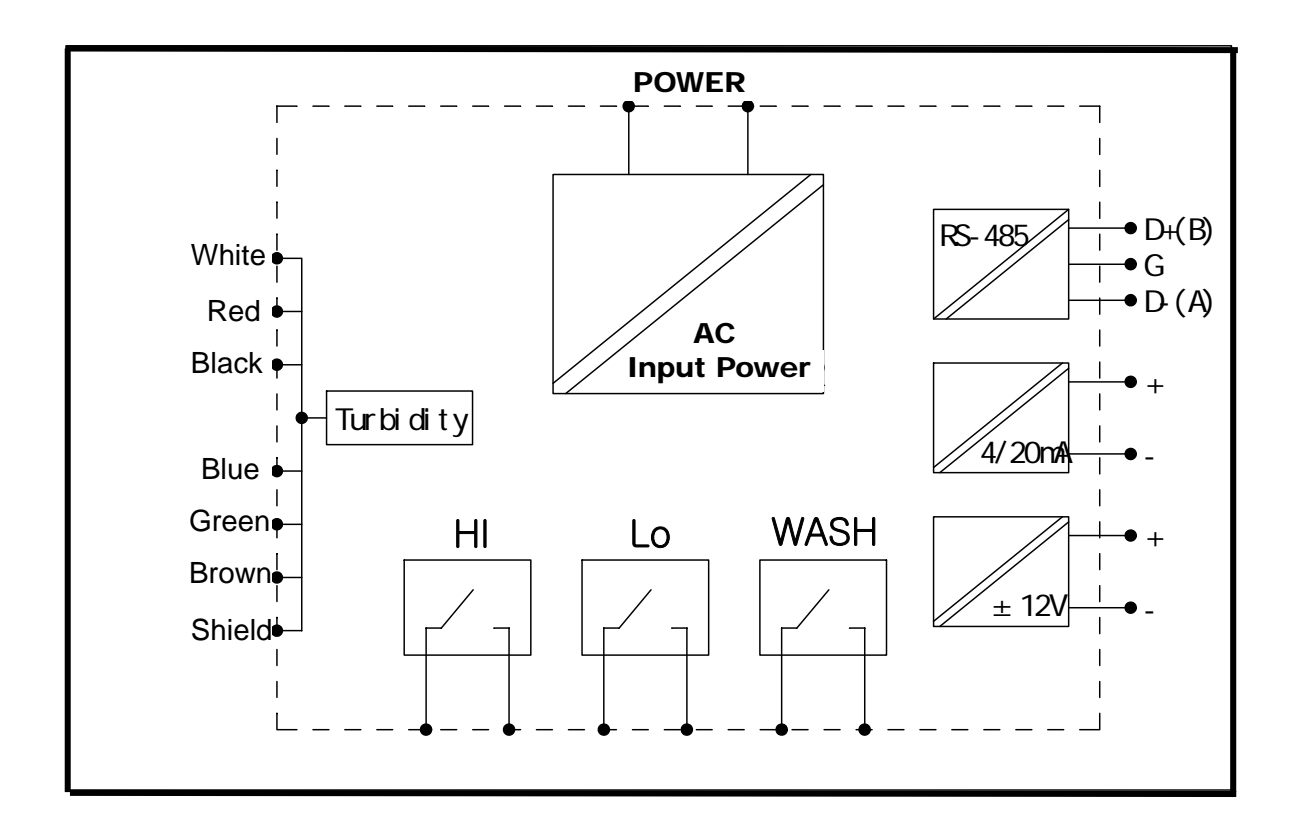

#### **4.3 Description of terminal function:**

| +Analog signal Input(White)    | : Connect to analog signal (+) of the sensor                                         |
|--------------------------------|--------------------------------------------------------------------------------------|
| Calibration signal Output(red) | : Connect to self calibration output of the sensor                                   |
| -Analog signal Input(Black)    | : Connect to analog signal (-) of the sensor                                         |
| SG(Blue)                       | : Connect to power supply (-) of the sensor                                          |
| Self checking Input(Green)     | : Connect to self check input of the sensor                                          |
| +12V Power Supply(Brown)       | : Connect to power supply of the sensor and output contact of DC+12V                 |
| Shield                         | : Connect to shield wire                                                             |
| 4~20mA(+)                      | : Master measurement current output terminal +, for external recorder or PLC control |
| 4~20mA (-)                     | : Master measurement current output terminal -, for external recorder or PLC control |
| NC / D+ (B)                    | : NC or D+(B) of RS-485 output (TC-7100RS only)                                      |
| NC / G                         | : NC or RS-485 output GND (TC-7100RS only)                                           |
| NC / D- (A)                    | : NC or RS-485 output D-(A) (TC-7100RS only)                                         |
| REL1                           | : HI, External relay terminal High Point control                                     |
| REL2                           | : Lo, External relay terminal Low Point control                                      |
| WASH                           | : External wash relay terminal                                                       |
| 100~240AC                      | : Power supply terminal                                                              |

#### 4.4 Cable connection:

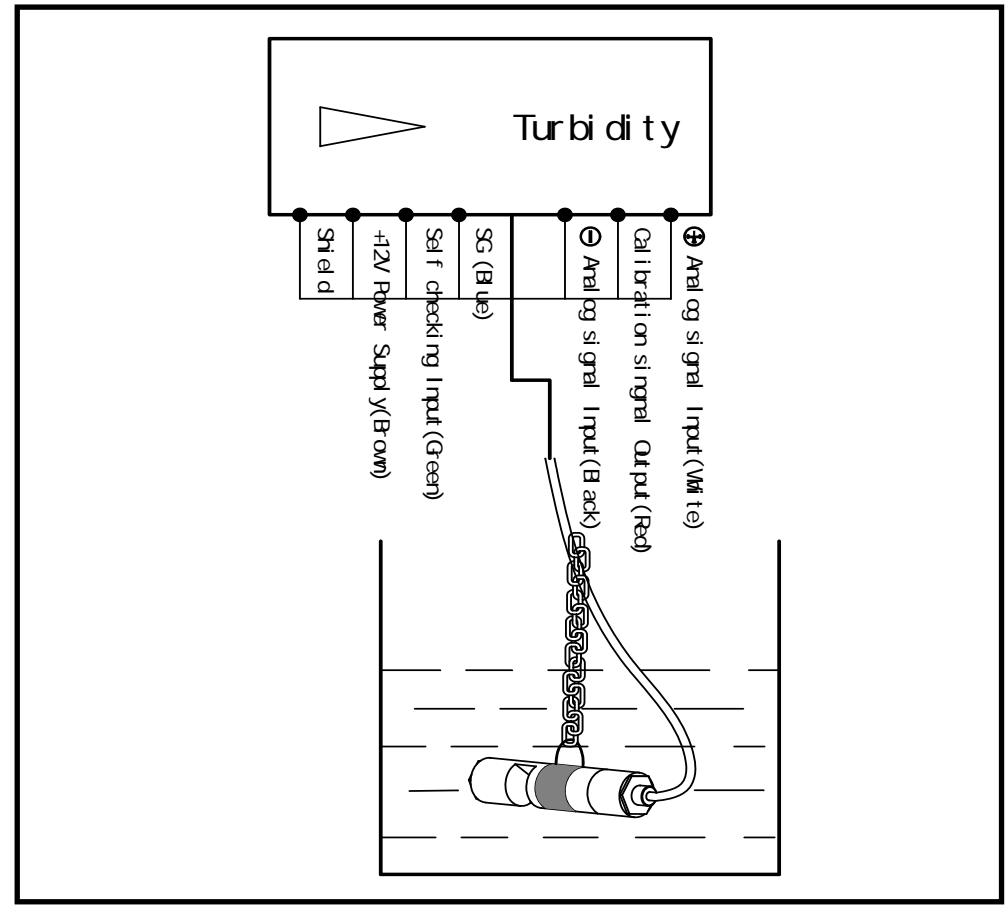

#### 4.5 Electrical connection diagram

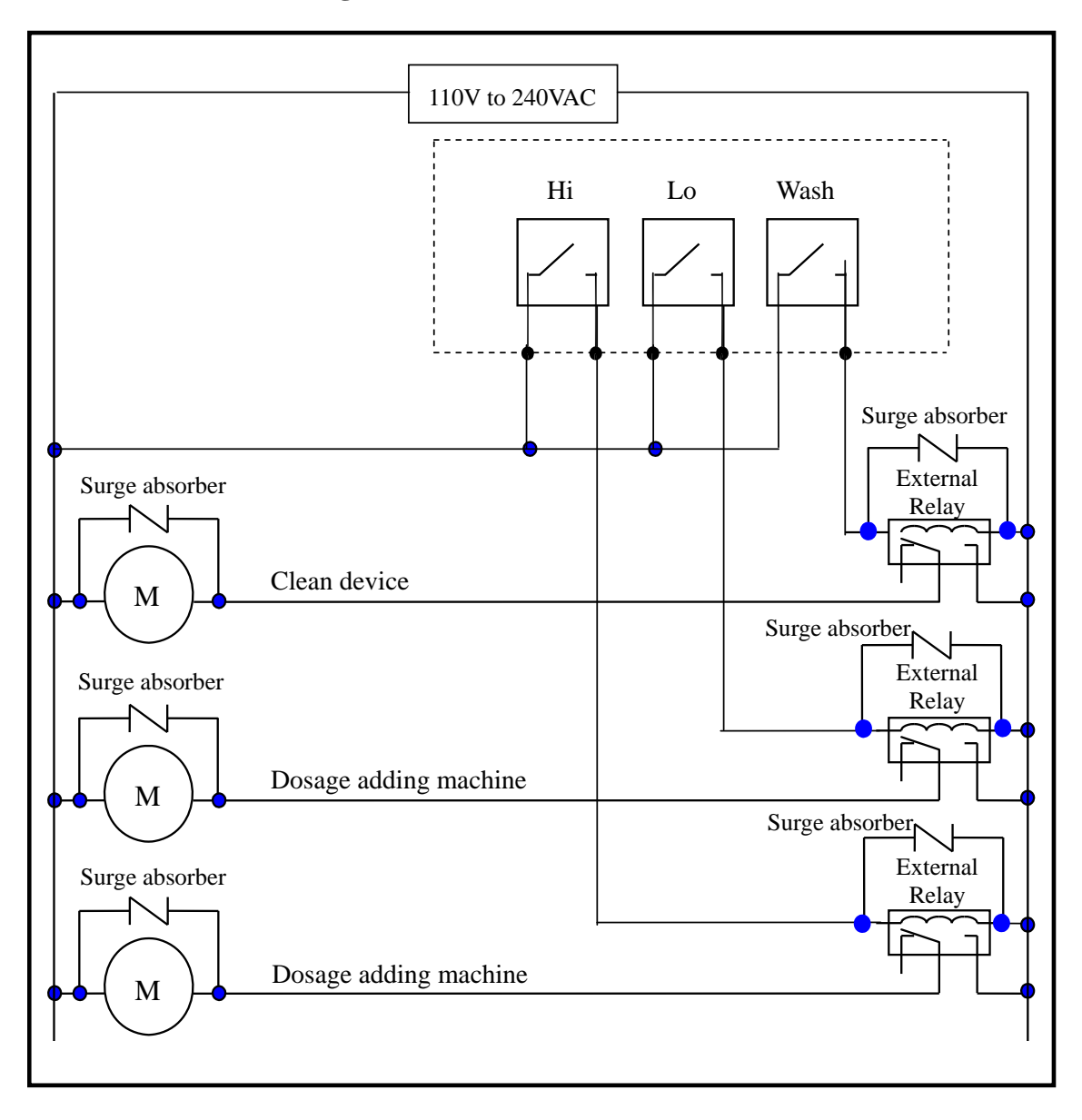

#### 5. Configuration:

#### 5.1 Illustration of front panel:

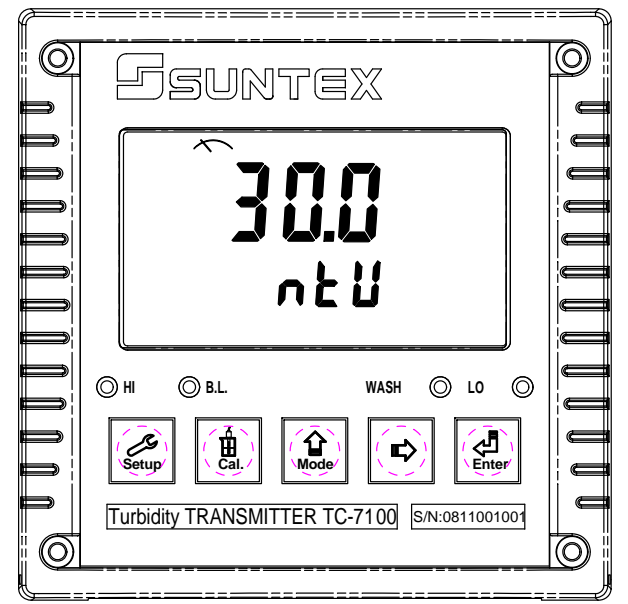

#### 5.2 Keypad:

In order to prevent inappropriate operation by others, before the parameter setting and calibration, the operation applies multi-keys, and coding protection if necessary. Description of the key functions is in the following:

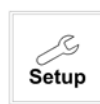

In the parameter set-up mode, pressing this key allows you exit parameter set-up mode and back to Measurement mode.

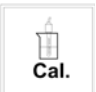

In the Calibration mode, pressing this key allows you exit Calibration mode and back to Measurement mode.

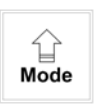

In the parameter set-up mode and Calibration mode, pressing this key to increase the value or to scroll to other function.

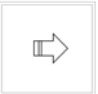

In the parameter set-up mode and Calibration mode, pressing this key to decrease the value or to scroll to other function.

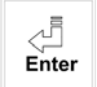

Key for confirmation; pressing this key is essential when modifying data value or selecting the parameter setting items in the window.

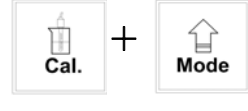

: In the Measurement mode, pressing these two keys simultaneously allows you enter Calibration mode.

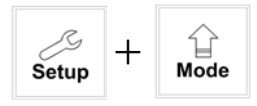

: In the Measurement mode, pressing these two keys simultaneously allows you enter parameter set-up mode.

#### (Master Reset)Restore factory default parameter's settings

In the Measurement mode, press the two keys 4 + 4 simultaneously for five seconds, and then press 4 until you see a clock signal appearing on the display; then loose all keys to restore factory default settings.

#### (Calibration Reset)Restore factory default calibration's settings

In the Measurement mode, press the two keys  $\frac{1}{C_{aL}} + \frac{1}{M_{ode}}$  simultaneously for five seconds, and then press  $\boxed{e_{Her}}$  until you see a clock signal appearing on the display; then loose all keys to restore factory default calibrations.

#### **5.3 LED indicators:**

- WASH: Washing device operation indicator lamp; when the washing device is started up, the Alarm indicator will light.
  - HI : Controlling operation indicator lamp; when the high setting point is reached, the REL1 indicator will light.
  - LO : Controlling operation indicator lamp; when the low setting point is started up, the REL2 indicator will light.
  - B.L. : Light sensor; in the automatic display backlit mode, the lamp will light or go out as the change of environmental brightness.

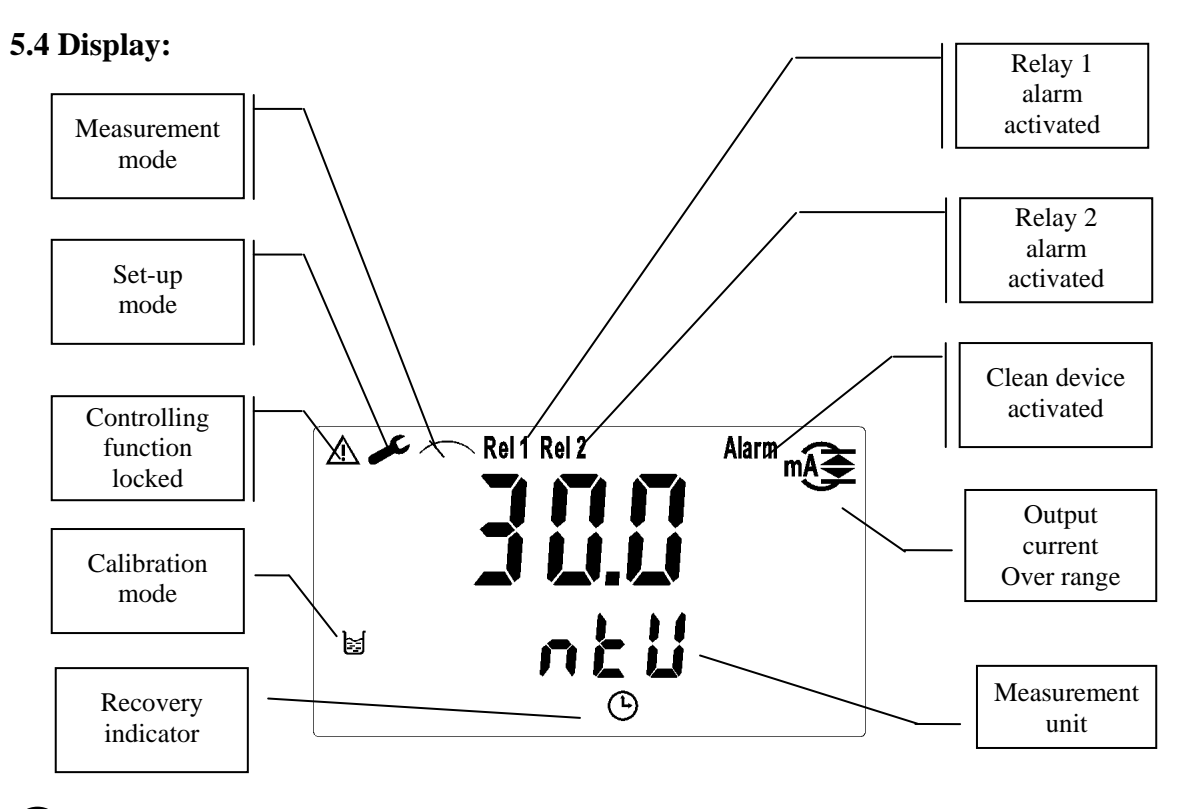

## nA: Measurement is over-range than the setting which is corresponding to output 20mA nA: Measurement is over-range than the setting which is corresponding to output 0/4mA

13

#### 6. Operation

6.1 Measurement mode:

After all electrical connections are finished and tested, connect the instrument to the power supply and turn it on. The transmitter will automatically entering measurement mode with the factory

default settings or the last settings from user.

6.2 Set-up mode:

Please refer to the set-up instructions in Chapter 7, and press to back to measurement mode.

6.3 Calibration mode:

Please refer to the calibration instruction in chapter 8, and press to back to measurement mode.

#### 6.4 Reset:

6.4.1 Master reset:

In the measurement mode, press two keys 4 + 4 simultaneously for five seconds, and then press 4 until you see a clock signal appearing on the display; then loose all keys to restore factory defaults.

Factory defaults: Sensor Model: 100NTU

Measurement unit : NTU High point alarm : AUTO , SP1= 80 NTU , db1= 0.50 NTU Low point alarm : AUTO , SP2 =20 NTU , db2= 0.50 NTU Built-in scrub : AUTO Wash time : ON =0000 s. , OFF =000.0 H , db= 0000 s. Current output : 4~20 mA , 0.00~100NTU Signal average time : 30sec Display backlit : AUTO , b.L.= 0 , SEnS =0 Code set-up : off (*TC-7100RS only*) : Date/Time : 2000/1/1, 0 hr/0 min./0 sec. MODBUS set-up : RTU , non-parity, ID= 31, baud speed= 9600

6.4.2 Calibration reset:

Factory default:

Calibration mode: Standard solution calibration Ct1

6.5 Time and date mode (TC-7100RS only)

In the measurement mode, press the key to check the year, date, and time. You can shift among them sequentially by pressing the key or enter the next page by waiting for 5 seconds. After the checkup, it will back to measurement mode automatically.

#### 7. Settings

Block diagram of settings:

신 Enter

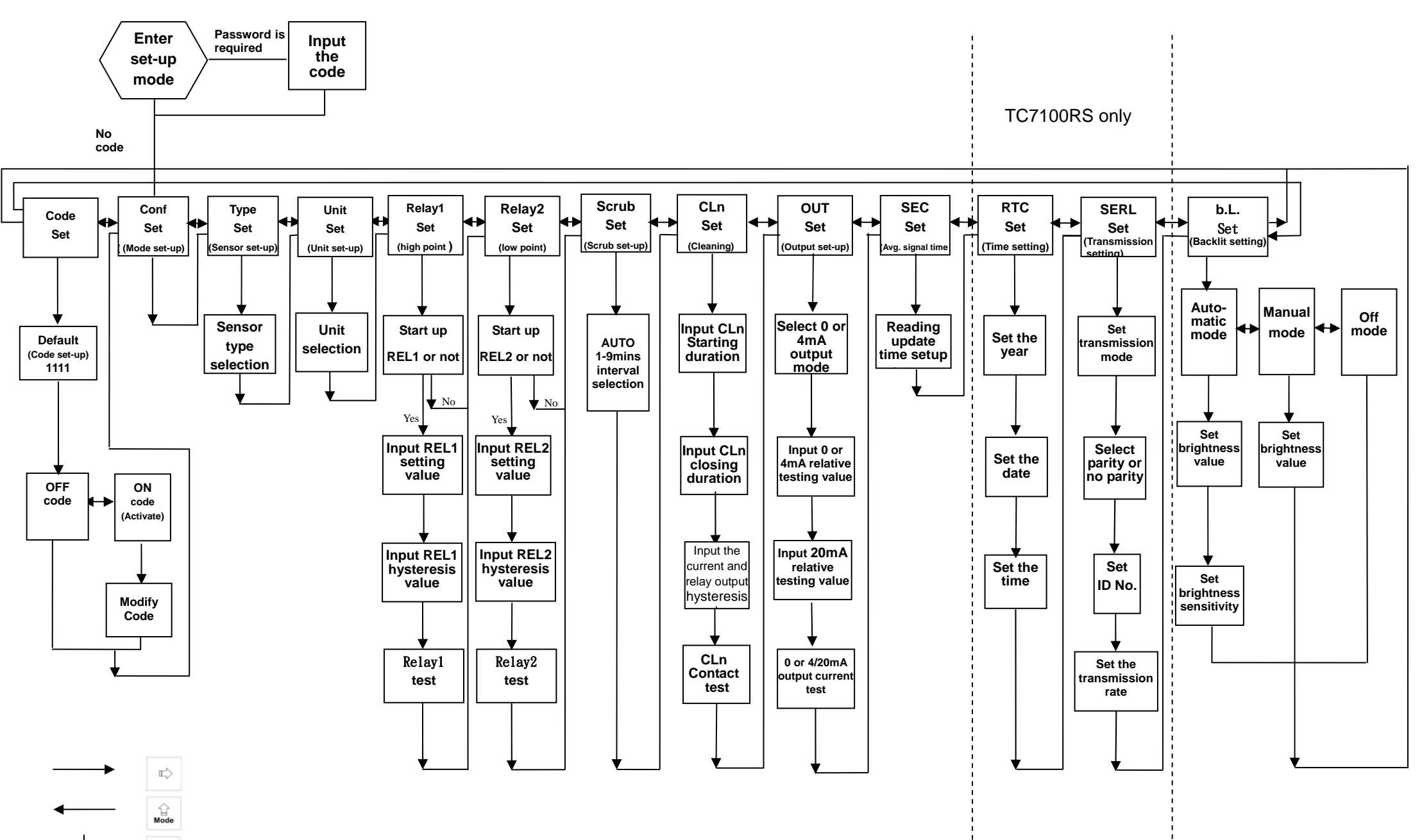

15

#### 7.1 Entry of set-up mode

In the measurement mode, pressing the two keys  $s_{\text{setup}} + s_{\text{mode}}$  simultaneously allows you enter the parameter set-up mode. You can back to the measurement mode at any time by pressing the key  $s_{\text{setup}}$ . The original code is 1111.

#### 7.2 Security code of settings:

In the set-up mode, you can set up the code by pressing the key  $\begin{bmatrix} & & \\ & & \\ & &$ 

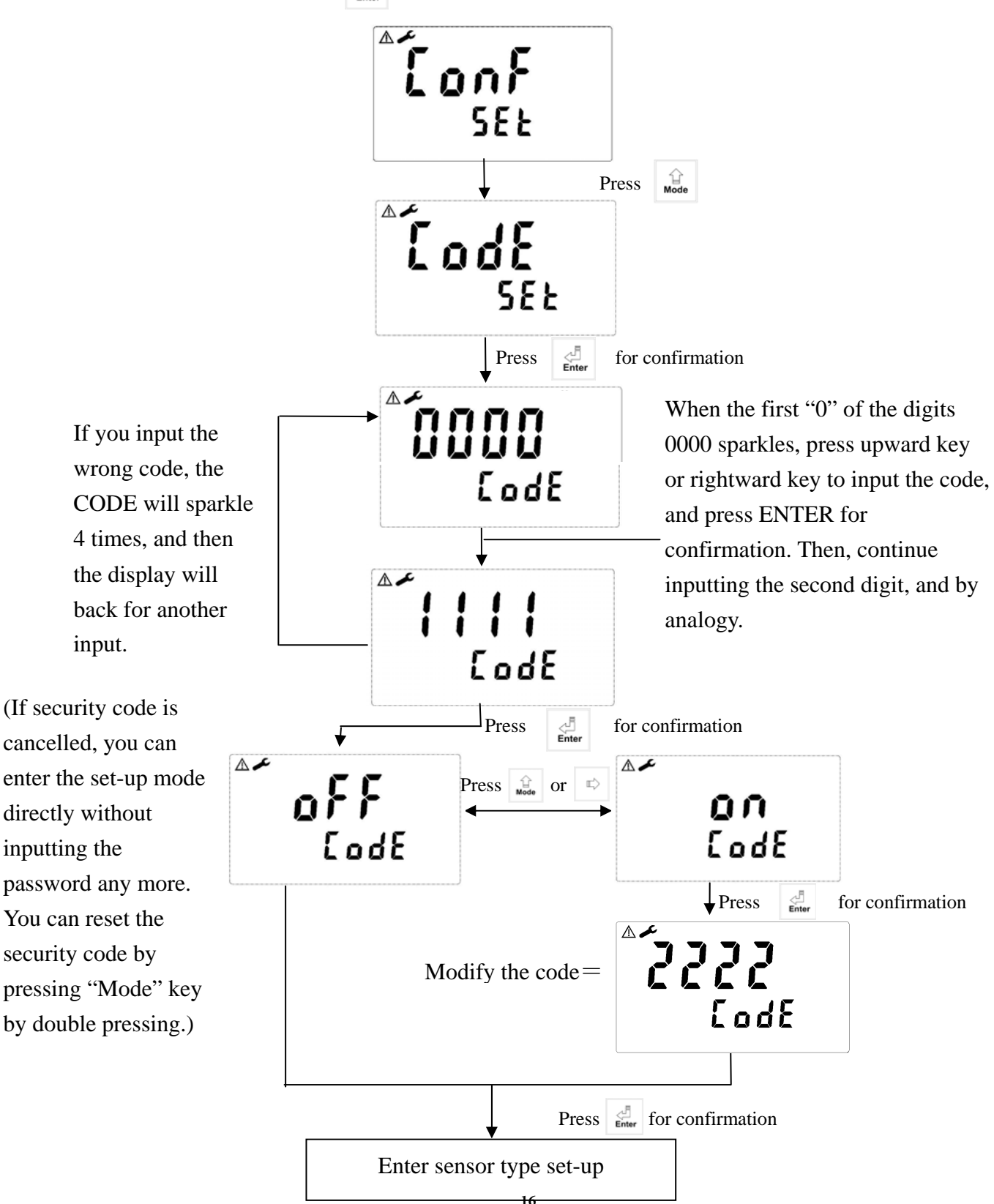

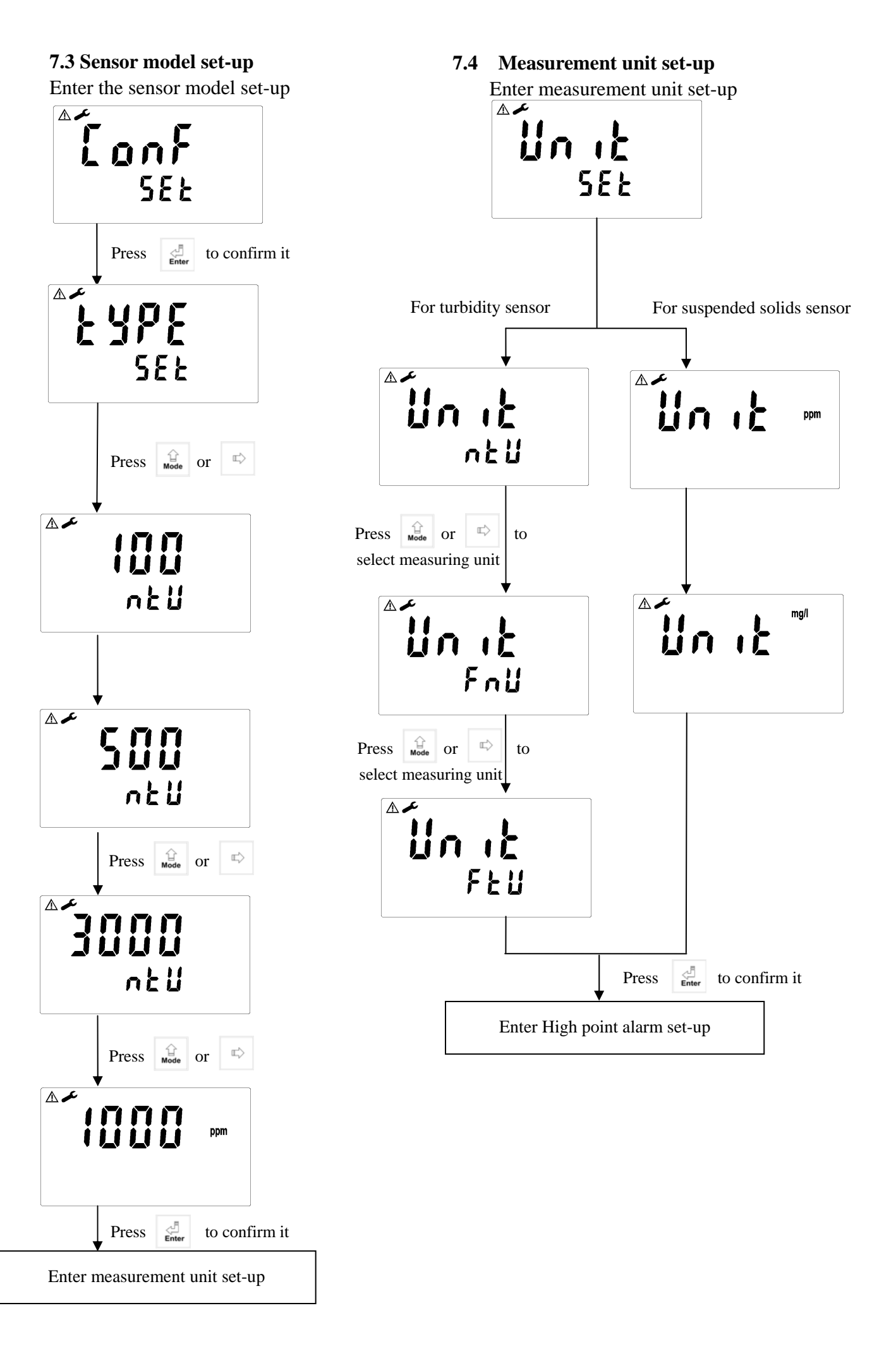

#### 7.5 Hi point

Set the TH (THRESHOLD) and DB (DEADBAND) of Hi (REL1).

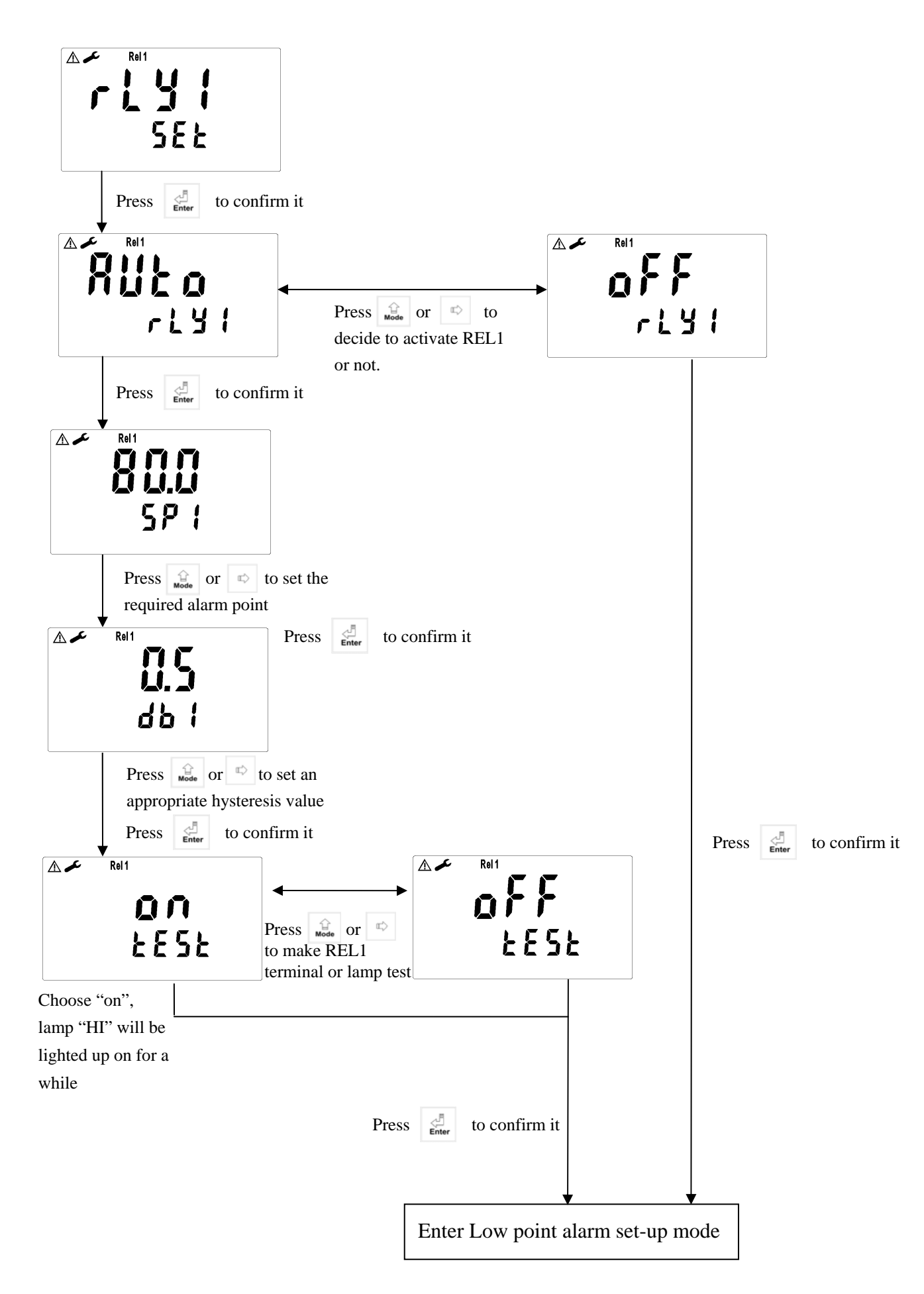

#### 7.6 Lo point:

Set the TH (THRESHOLD) and DB (DEADBAND) of Lo (REL2).

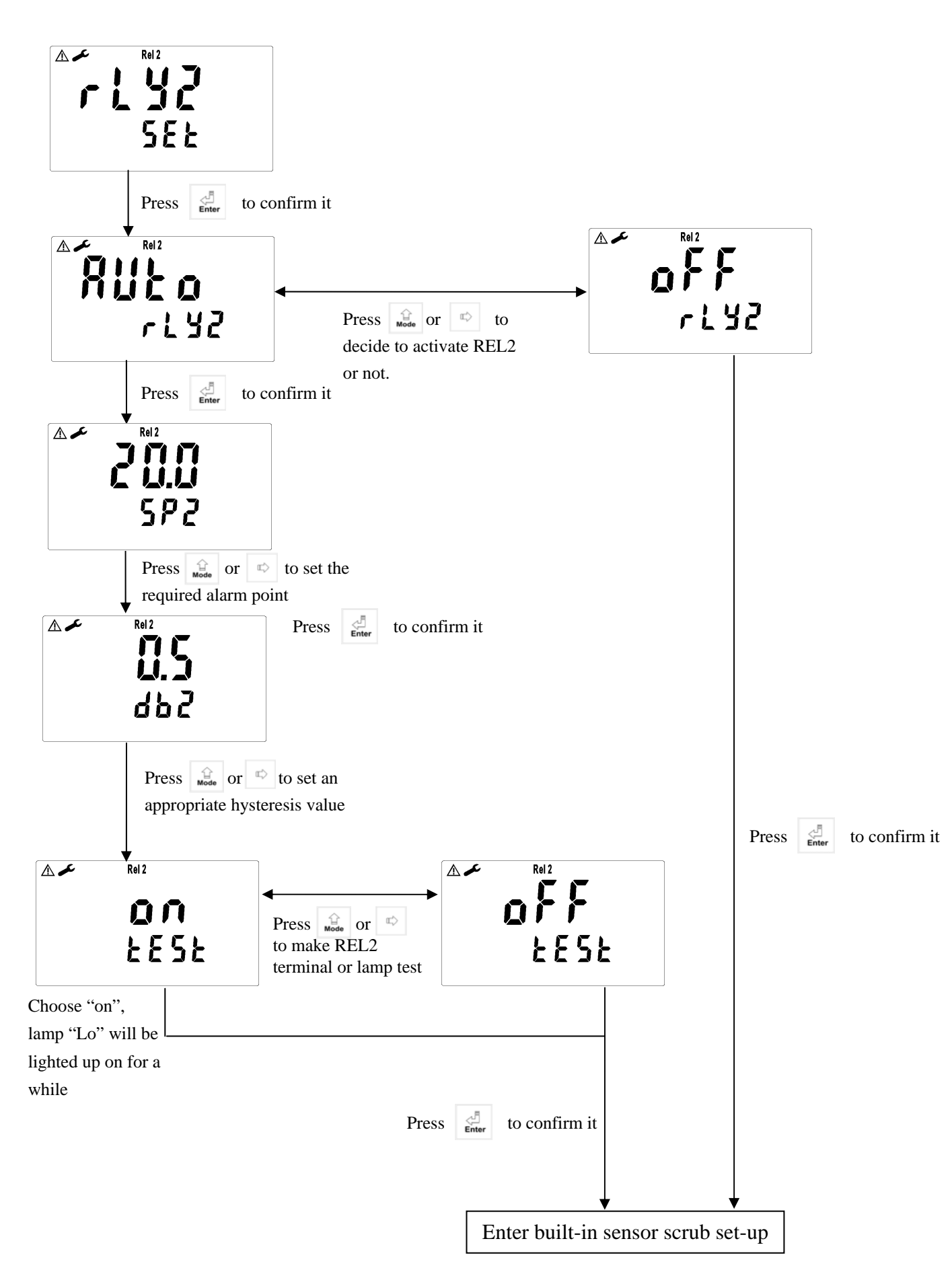

#### 7.7 Automatic sensor scrub time interval set-up

Set time interval for built-in sensor scrub.

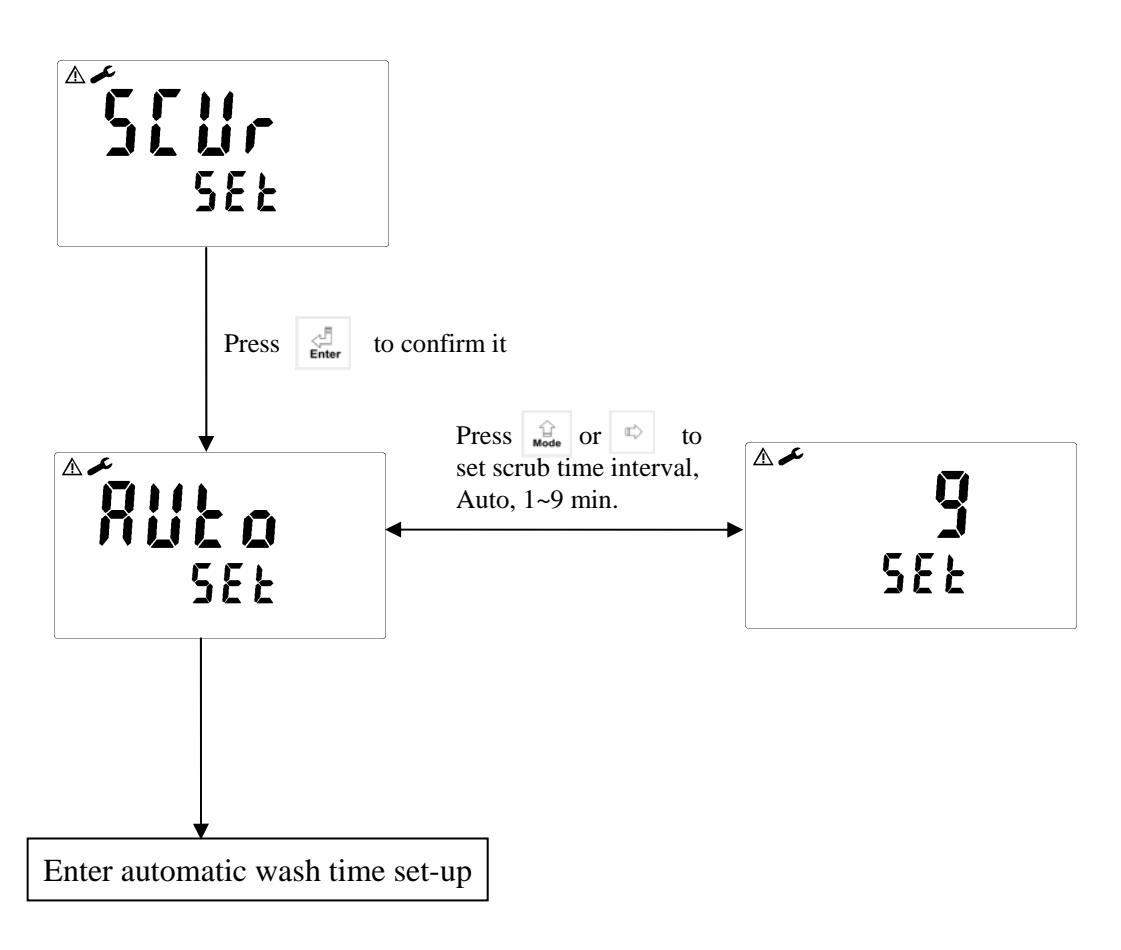

#### 7.8 Wash time

Set the automatic starting time and turn-off time of the washing function. If any value is set to be 0, the instrument will automatically stop this function.

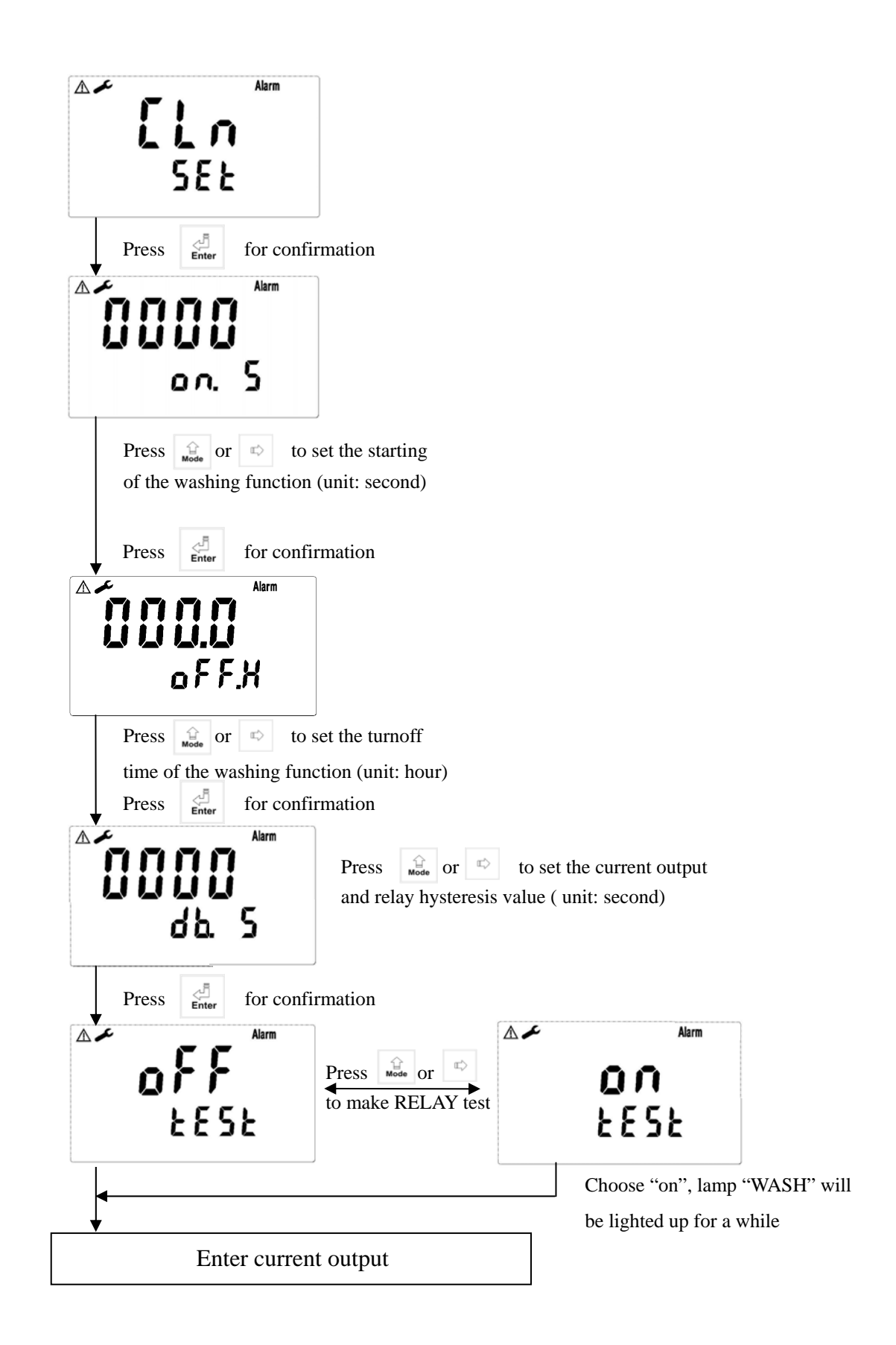

#### 7.9 Analog output set-up (corresponding to turbidity/S.S.)

You can adjust the relative range of the turbidity/S.S. measurement with the output current according to actual situation in order to improve the resolution of current output.

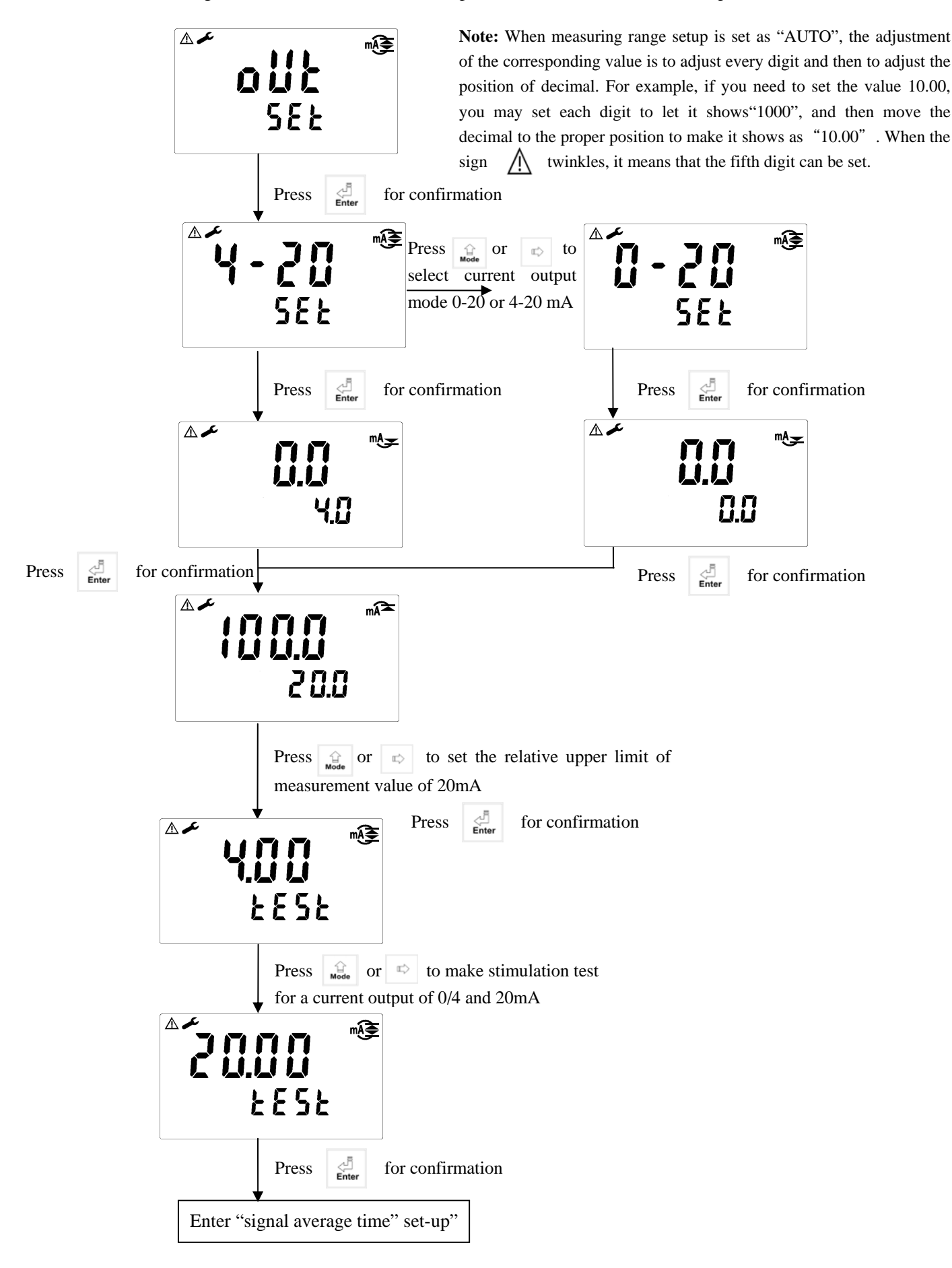

#### 7.10 Average signal transmission time set-up

#### 7.11 Date/time set-up

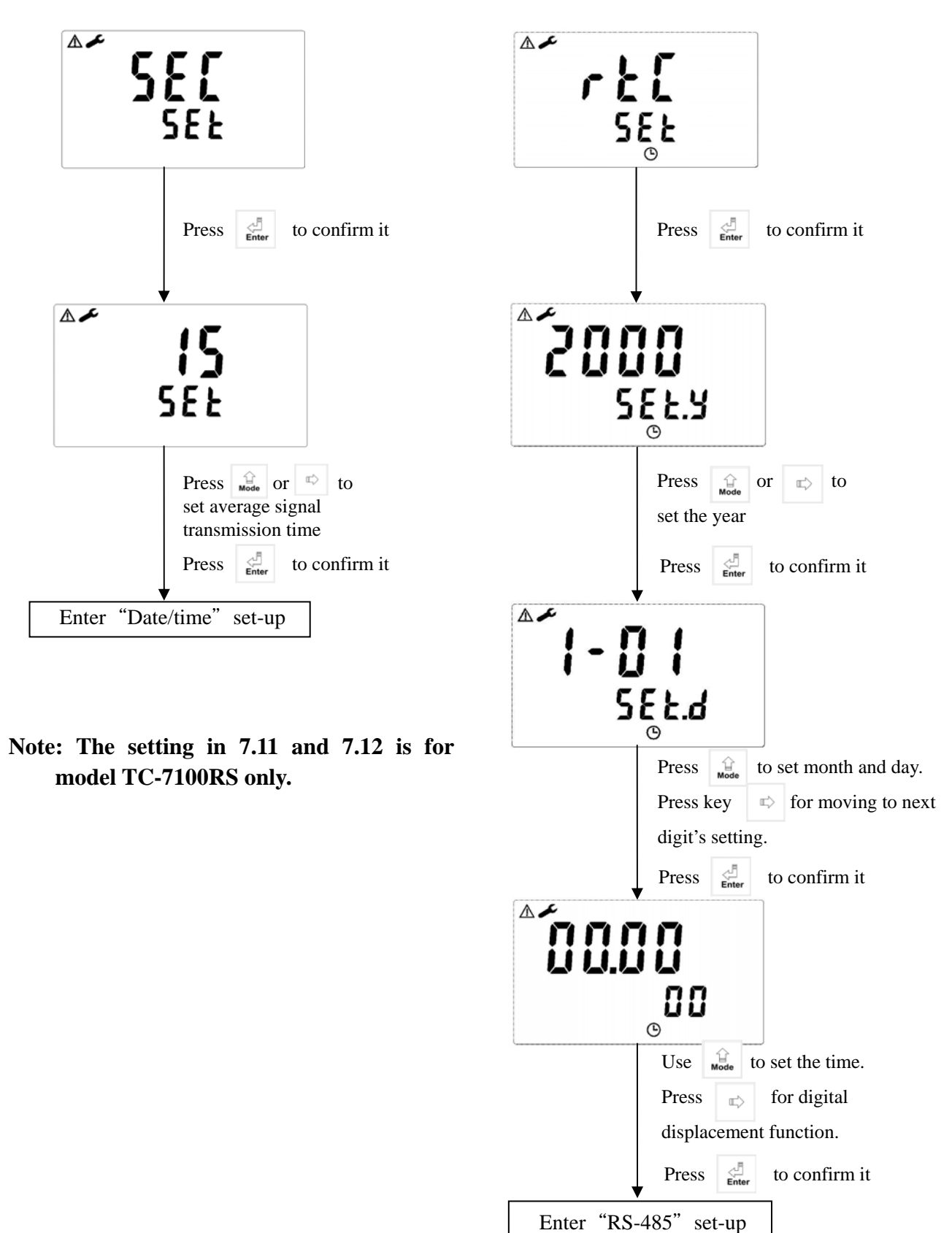

23

#### 7.12 RS-485 set-up

If necessary, the user can set the ID and transmission speed of the series output interface.

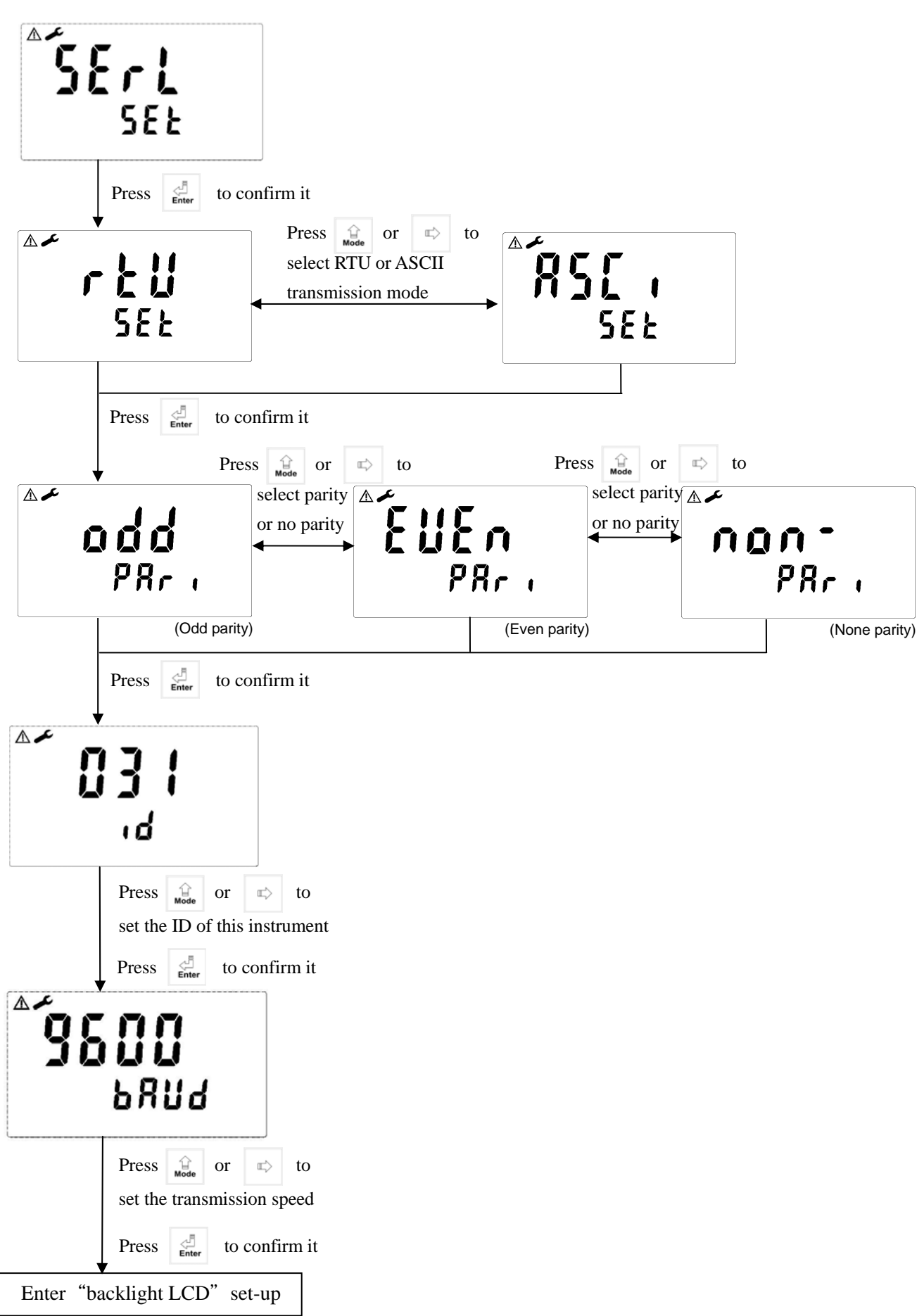

#### 7.13 Backlight settings

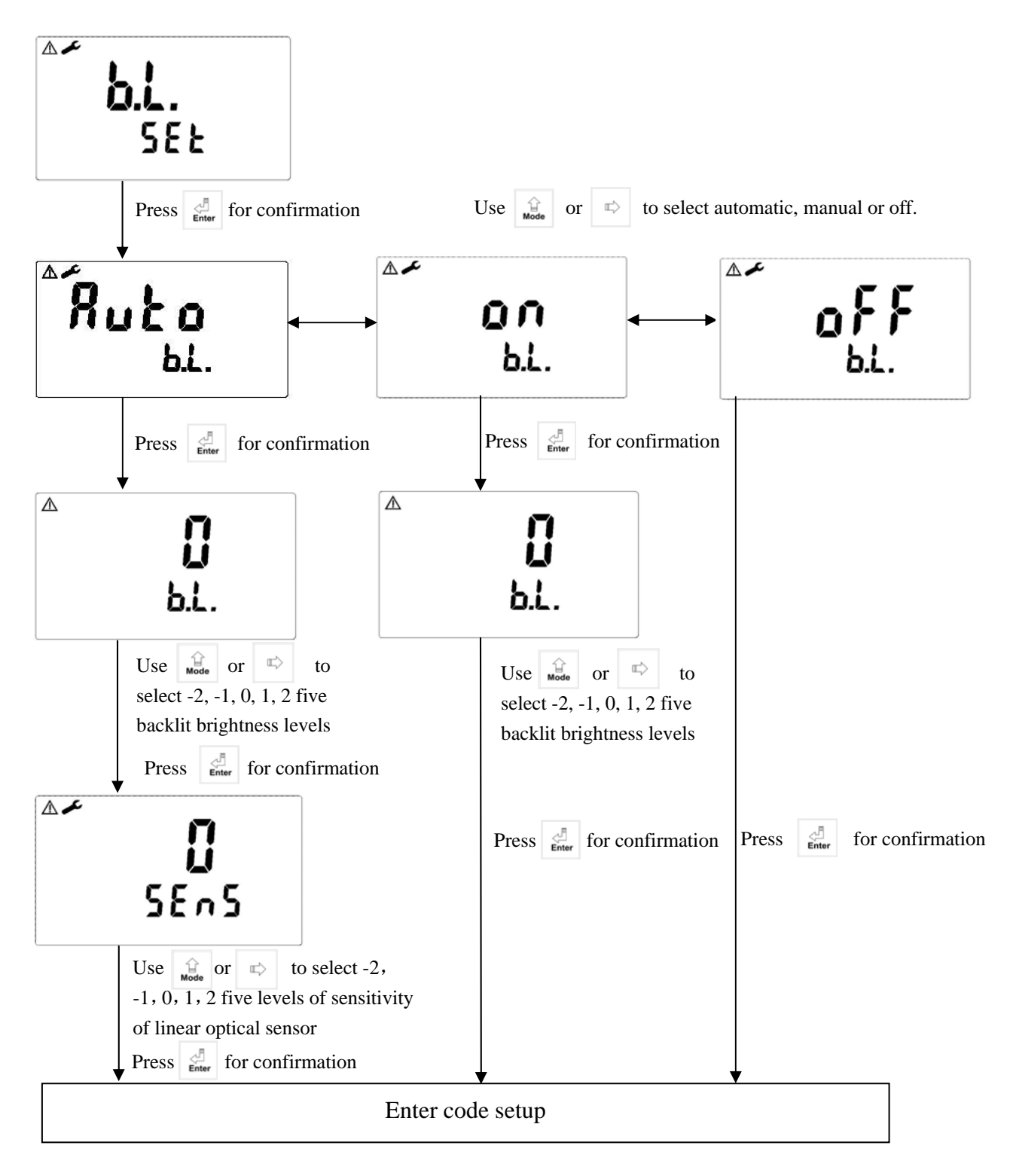

#### 8.Calibration

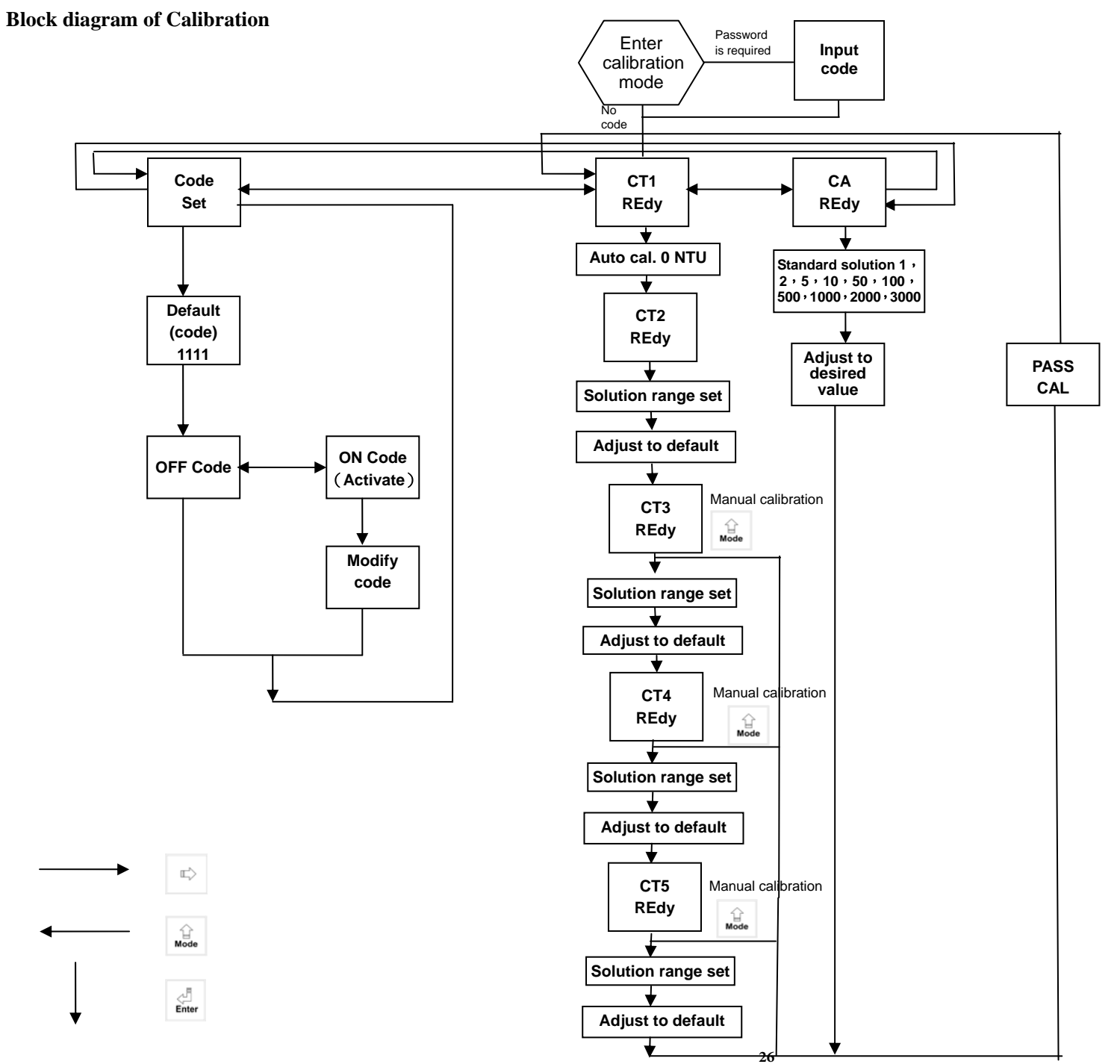

8.1.1 Code authorization: There is a two level password protection design. The code authorization of parameter setting is prior to the code authorization of calibration setting. Therefore, you can unlock the calibration with your "parameter set-up" password, or directly with your calibration set-up password.

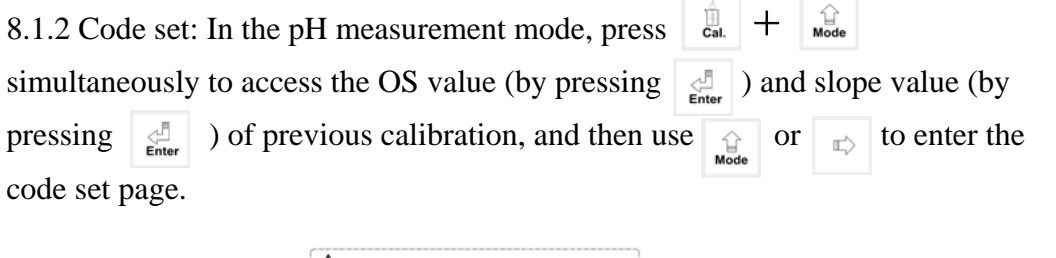

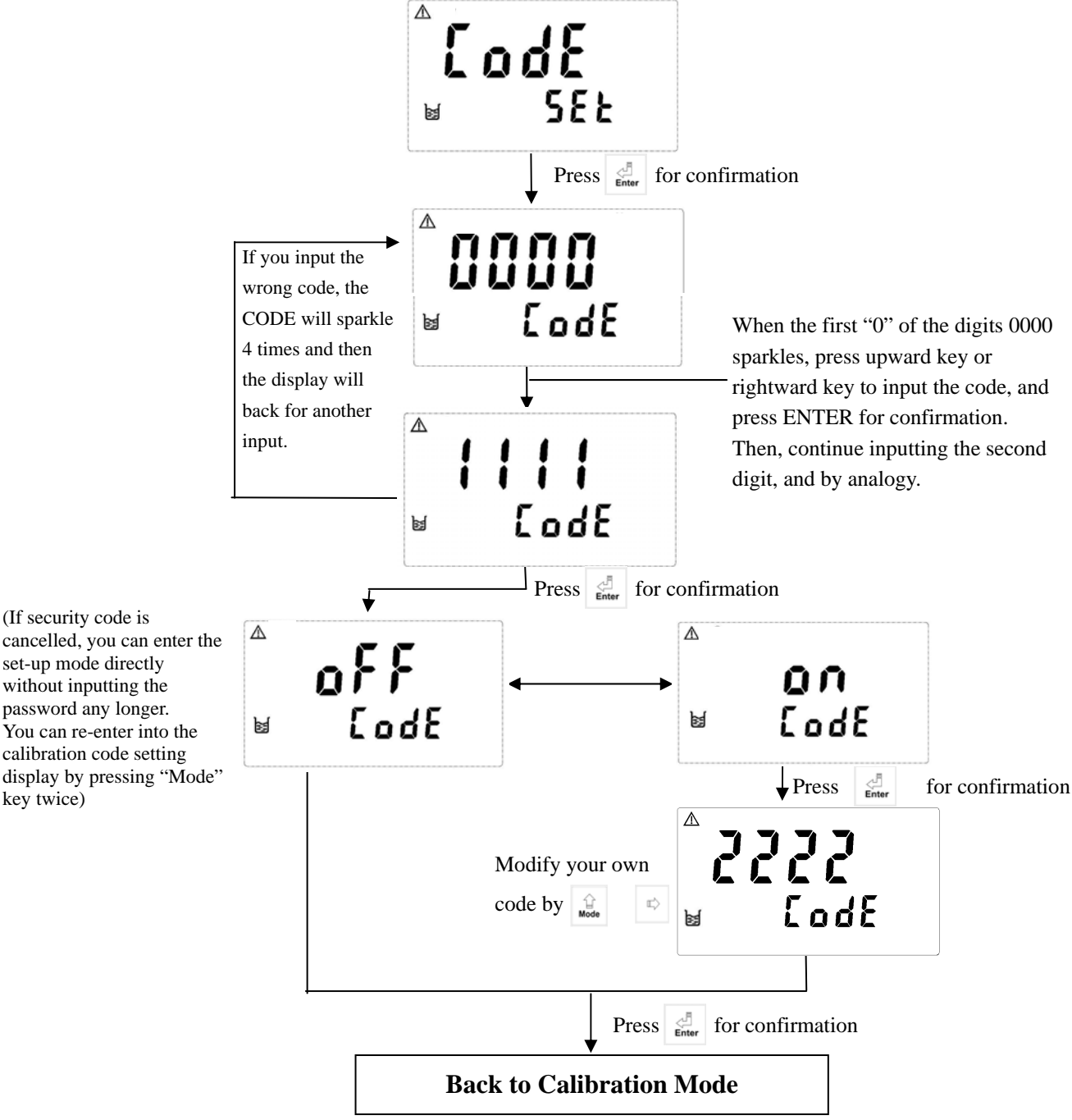

set-up mode directly without inputting the password any longer. You can re-enter into the calibration code setting display by pressing "Mode" key twice)

#### 8.2 Turbidity standard solution calibration--CT

Note: "Ct 1" must be 0 NTU standard solution calibration. Recommendation: Do not calibrate the value over 80% of measurement full scale.

- 8.2.1 Enter CT1 Calbration mode. After cleaning up the sensor, inmmerse the sensor into 0.00 NTU standard solutioin. Press to confirm it. The display shows "0.00NTU". Continually press
- 8.2.2 At the time, the sensor responses 2 mA analog signal to indicate that the sensor is in the process of inner calibration.
- 8.2.3 After inner calibration of the sensor, it responses 4 mA analog signal to transmitter. Press definer to calibrate the sensor with the 0.00 NTU standard solution.
- 8.2.4 Enter analog signal display. Wait until the signal becomes stable, then press display to start the calibration.
- 8.2.5 The display shows Ct2 for entering the second point calibration. Clean the sensor before immersing it into well-prepared standard solution. Constantly stir the solution. Press to confirm it. Enter turbidity range selection.
- 8.2.6 Enter turbidity range selection, press or to select suitable range. Press and the value starts to twinkle. Press or to adjust value until it is the same with the standard solution's value. Press to display the analog signal of the sensor.
- 8.2.7 Enter analog signal display. Wait until the signal becomes stable, then press display to start the calibration.
- 8.2.8 The display shows it when calibration.

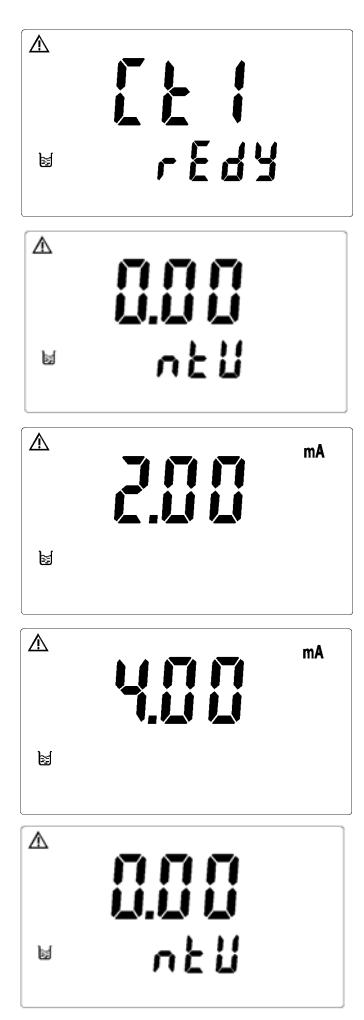

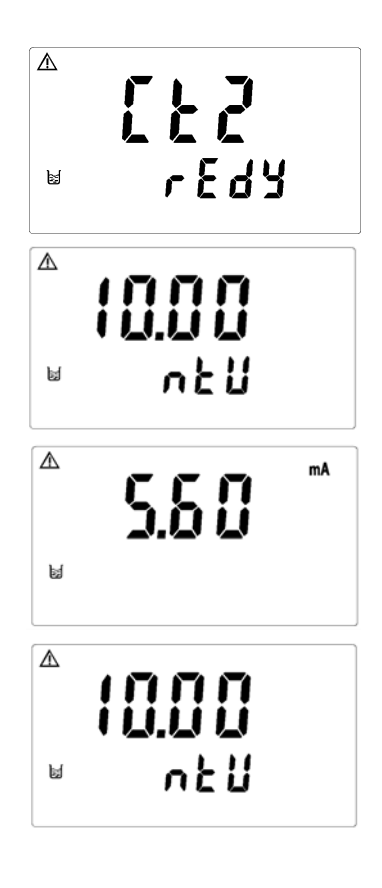

8.2.9 The display shows Ct3 for entering the third point calibration. Note: To finish the calibration procedure as a two point calibration, when the display shows Ct3 please press \_\_\_\_.

> 습 Mod

- 8.2.10 Enter turbidity range selection, press select suitable range. Press to adjust value until it is the same with the standard solution's value. Press display the analog signal of the sensor.
- 8.2.11 Enter analog signal display. Wait until the signal becomes stable, then press display to start the calibration.
- 8.2.12 The display shows it when calibration.
- 8.2.13 The display shows Ct4 for entering the forth point calibration.
  Note: To finish the calibration procedure as a three point calibration, when the display shows Ct4 please press
- 8.2.14 Enter turbidity range selection, press or to select suitable range. Press and the value starts to twinkle. Press or to adjust value until it is the same with the standard solution's value. Press to display the analog signal of the sensor.
- 8.2.15 Enter analog signal display. Wait until the signal becomes stable, then press different to start the calibration.
- 8.2.16 The display shows it when calibration.

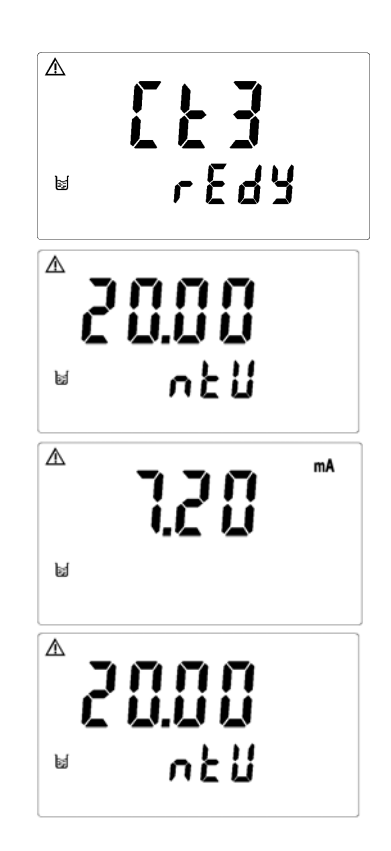

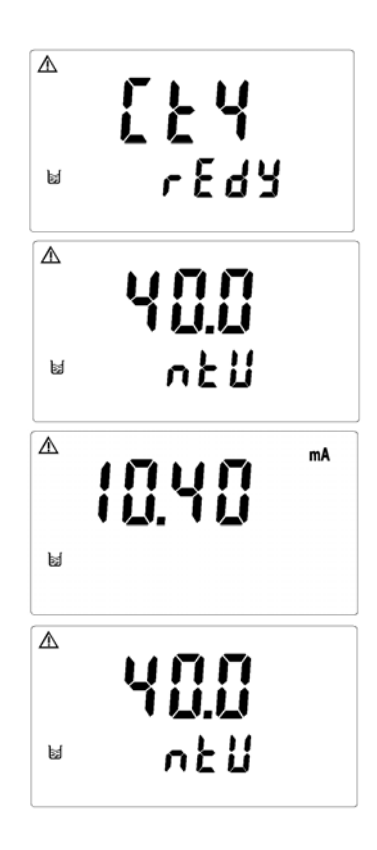

8.2.17 The display shows Ct5 for entering the fifth point calibration. Note: To finish the calibration procedure as a four point calibration, when the display shows Ct5 please press

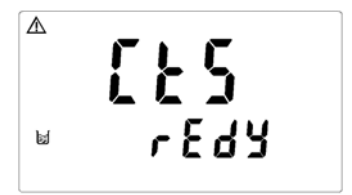

- 8.2.18 Enter turbidity range selection, press → or → to select suitable range. Press → and the value starts to twinkle. Press → or → to adjust value until it is the same with the standard solution's value. Press → to display the analog signal of the sensor.
- 8.2.19 Enter analog signal display. Wait until the signal becomes stable, then press display to start the calibration.
- 8.2.20 The display shows it when calibration.
- 8.2.21 When the calibration is successful, the display screen shows the word "CAL PASS"; when the calibration is unsuccessful, the display screen shows the word "CAL Err". (Please refer to chapter 10 for error message, causes and treatment seeking.)

#### 8.3 Offset calibration--CA

- Note: Before the implementation of offset calibration, it is necessary to make a 2 to 5 points standard solution calibration in advance.
- 8.3.1 After entering into display CA, put the sensor which has been cleaned into turbidity standard solution, and constantly stir the solution. Press definer to confirm it and enter into turbidity range selection.
- 8.3.2 Enter turbidity range selection and press in to select suitable range. Press inter . At the time, the display value starts to twinkle, then press isignal display.
- 8.3.3 Enter analog signal display. Wait until the display value becomes stable. Press display to starts calibration.
- 8.3.4 The display shows it when calibration.
- 8.3.5 When the calibration is successful, the display screen shows the word "CAL PASS"; when the calibration is unsuccessful, the display screen shows the word "CAL Err". (Please refer to chapter 10 for error message, causes and treatment seeking.)

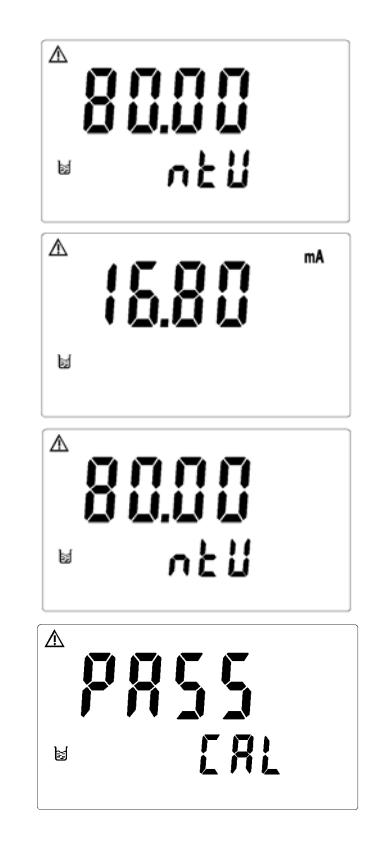

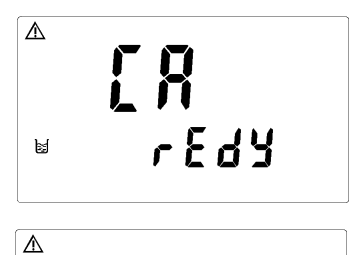

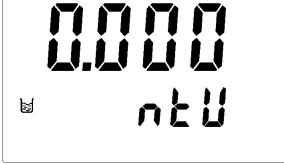

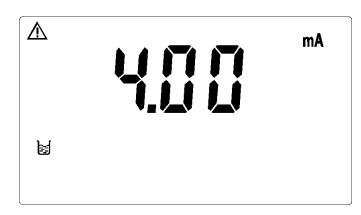

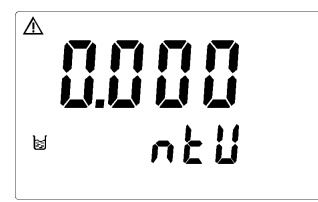

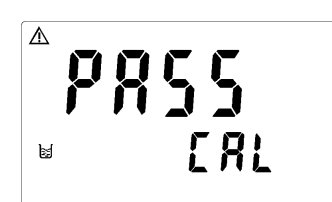

#### 9. RS-485 (for TC-7100RS only)

The RS-485 transmission applies standard MODBUS protocol.

Factory default :

The ID of the instrument is "247". The baud rate is "9600". The transmission encoding mode is "RTU", "Non-Parity".

#### 9.1 RS-485 wiring diagram: <IMPORTANT ! >

No mater applying series connection to how many transmitters, the last transmitter should install a termination resistor. (If applying only one transmitter in the RS-485 system, the transmitter also needs to install a termination resistor.) Thus, it needs to connect with a  $100\Omega$  termination resistor between pin D+ and D-.

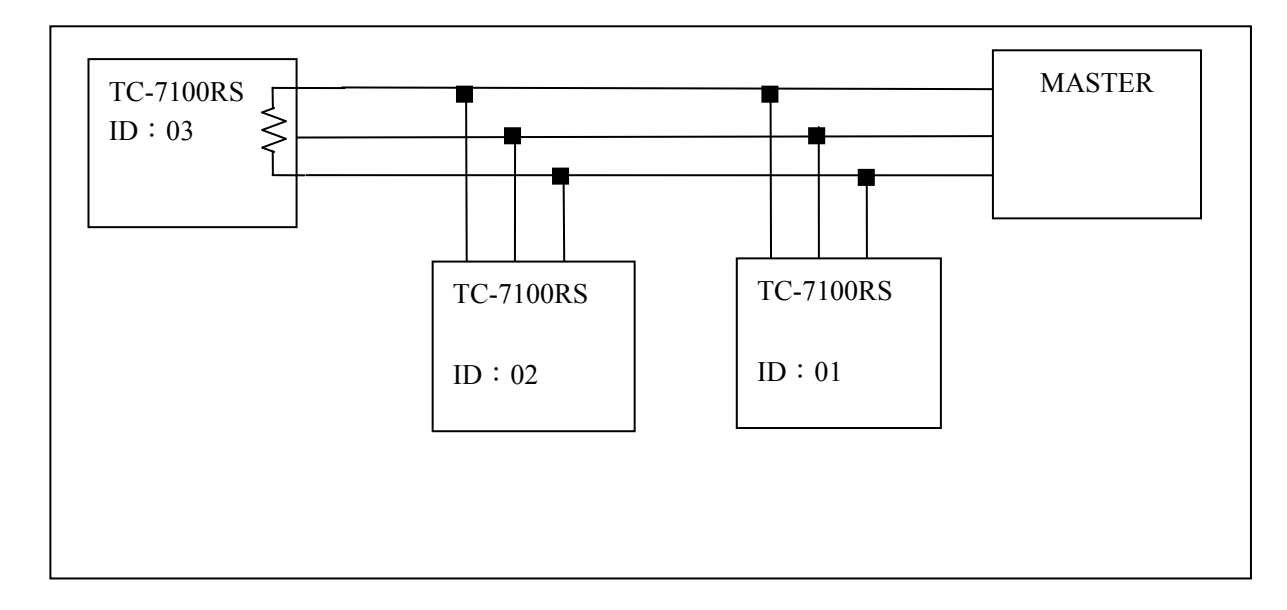

| Messages | Reason                                                         | Dispositions                                                                                                    |
|----------|----------------------------------------------------------------|----------------------------------------------------------------------------------------------------|
| Err2     | SLOPE value exceeds the<br>upper or lower limit                | Please check whether standard<br>solution is repeated when<br>calibration                                                                                           |
|          | The readout is unstable<br>when calibration                    | Please check whether there is<br>air bubble in/on the sensor<br>lens. Make maintenance of<br>sensor, or replace the sensor<br>and then make another<br>calibration. |
| Erry     | Sensor failure                                                 | Replace with new sensor and make another calibration                                                                                                    |
| Err8     | Missed sensor or sensor<br>failure                             | Please check whether the<br>sensor has been connected<br>with the instrument, or if it<br>needs to change a new sensor.<br>Make another calibration.                |
| 8 r r 9  | Serious error that does not<br>permit any further<br>measuring | Please call service engineer                                                                                                    |

#### 11. Maintenance

Generally speaking, under normal operation, the transmitter produced by our company needs no maintenance except regular cleaning and calibration of the sensor to ensure accurate and stable measurement and system operation. In addition, please refer to the operation manual of the sensor to maintain the best performance of the sensor.